#### **BAB IV**

#### IMPLEMENTASI DAN EVALUASI

Pada tahap ini, desain yang telah dibuat pada tahap sebelumnya diimplementasikan dalam bentuk kode-kode program. Perangkat lunak lain dibutuhkan pengembang untuk melakukan menuliskan kode-kode program. Selain itu, perangkat lunak lain juga dibutuhkan untuk melakukan pengembang dalam membangun database dari desain yang telah dibuat pada tahap sebelumnya. Beberapa tahapan dalam implementasi sistem ini meliputi pengkodean *website running website, testing* dan instalasi *website*.

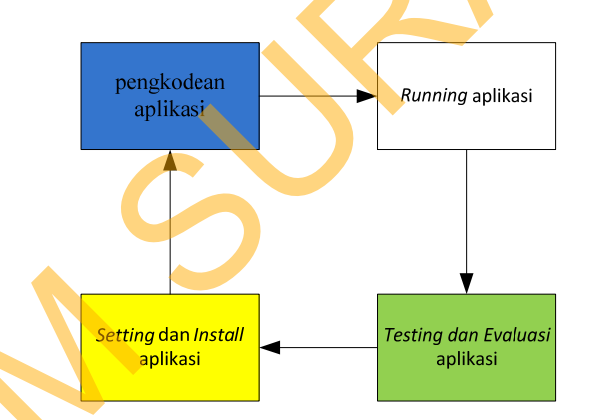

#### Tahapan Testing dan Evaluasi

Gambar 4.1 Blok diagram impelentasi dan evaluasi

Pada *Blok diagram* diatas dalam proses terdapat 4 proses yaitu pengkodean *website, running website, testing website* dan *install website*. Pengkodean yaitu pembuatan *website* menggunakan kode-kode program. Hasil dari pengkodean menjadi *website* toko *online* dengan strategi pemasaran *cross selling* pada AKADHA SHOP. Setalah itu dilakukan *running* dan *testing* untuk mendapatkan kesesuaian antara desain yang dibuat dengan *website* yang dihasilkan. Untuk

109

melakukan *website* dapat berjalan pada komputer pribadi maka pengembang menginstall *website* pendukung yaitu XAMPP.

#### 4.1 Kebutuhan Implementasi

Sistem yang dibangun pengembang adalah berbasiskan *web*. Untuk dapat menjalankan sistem tersebut dengan baik dibutuhkan beberapa persyaratan mengenai perangkat lunak dan perangkat keras yang harus dipenuhi. Kebutuhan akan perangkat lunak dan perangkat keras tersebut dibagi menjadi 2 (dua), yaitu kebutuhan perangkat lunak dan perangkat keras untuk *server* dan kebutuhan perangkat lunak dan perangkat keras untuk *server* dan kebutuhan

#### 4.1.1 Kebutuhan perangkat keras

Agar sistem yang telah dibangun dapat berjalan dengan baik, dibutuhkan spesifikasi perangkat keras untuk *server* yang memadai, dalam hal ini spesifikasi *server* adalah spesifikasi *server* dari penyedia layanan *hosting* ASTASOFT *HOSTING*, berikut spesifikasinya:

- 1. Processor Intel Xeon 2 Hexa Core 67 GHz
- 2. RAM 8 Gigabytes DDR3

Harddisk Drive 1 TB

Kebutuhan perangkat keras *client* untuk mengakses *website* toko *online* ini adalah:

- 1. PC, Notebook dengan monitor resolusi 1280 x 800
- 2. Koneksi internet dengan kecepatan rata rata antara 28Kbps 128Kbps

#### 4.1.2 Kebutuhan Perangkat Lunak

Untuk mengakses toko *online* berbasis *web* ini, pengguna tidak perlu memenuhi kebutuhan perangkat lunak *server*, melainkan hanya kebutuhan perangkat lunak *client*. Kebutuhan perangkat lunak *server* adalah:

- 1. Sistem Operasi: Windows XP Service Pack 2/Linux 2.4.1
- 2. Web server: XAMPP (untuk Windows)/LAMPP (untuk Linux)
- 3. Database: MYSQL versi 5 keatas
- 4. Bahasa Pemrograman: PHP versi 5 keatas
- 5. Teknologi perangkat lunak pendukung: *HTML*, *CSS*, *JS/JQuery*

Kebutuhan perangkat lunak *client* untuk mengakses sistem berbasis *web* ini adalah:

*A-Grade Browser(Mozilla Firefox* versi 15 keatas, Google Chrome versi 18 keatas, *Internet Explorer* versi 8 keatas dan Safari versi 4 keatas).

#### 4.1.3 Kebutuhan Hosting

Kebutuhan *hosting website* toko *online* AKADHA SHOP ini menggunakan jasa layanan penyedia *hosting* dari ASTASOFT *HOSTING*, spesifikasi *hosting* yang digunakan dalam *website* toko *online* AKADHA SHOP ini adalah:

1. Disk Space: 150 MB

- 2. Share Bandwith: 6000 MB
- 3. Memory Usage: antara 0 1048576 KB

#### 4.2 **Pembuatan program**

Pada tahapan ini akan dijelaskan pembuatan *website* ini, pengembang menggunakan bahasa pemrograman PHP untuk mengembangkan *website* ini, dalam menuliskan kode-kode program, pengembang dibantu dengan perangkat lunak yang bernama *Dreamweaver*. *Dreamweaver* memungkinkan pengembang untuk dapat menuliskan kode-kode program dengan rapi dan terstruktur. Dengan perangkat lunak ini, kode-kode yang mengandung *warning* atau *error* dapat segera diketahui sehingga pengembang dapat lebih cepat dalam memperbaiki kode-kode program yang tidak sesuai.

XAMPP digunakan sebagai *web server* pada tahap pengembangan *website* toko *online* dengan strategi pemasaran *Cross selling* pada AKADHA SHOP. Perangkat lunak ini dipilih karena telah terintegrasi antara X-*Server*, Apache, MySQL database, dan PHP. Selain itu, XAMPP adalah *freeware* sehingga pengembang dapat memanfaatkannya secara gratis.

#### 4.3 Pemasangan program

Untuk menginstal *website* tersebut sebenarnya cukup mudah karena pengembang memanfaatkan layanan penyedia jasa *hosting*, jadi kebutuhan perangkat keras dan perangkat lunak sudah disediakan, jadi pihak pengembang cukup meng*upload* hasil pekerjaannya ke *server* layanan jasa *hosting* dengan menggunkan jasa FTP melaui perangkat lunak seperti WinSCP.

| Session<br>Stored sessions<br>Environment<br>Directories | Session<br>Host name:<br>www.akadhashop.com |                                  | Po <u>r</u> t number:<br>21 💻 |  |
|----------------------------------------------------------|---------------------------------------------|----------------------------------|-------------------------------|--|
| Preferences                                              | User name:                                  | Password:                        |                               |  |
|                                                          | Protocol<br><u>Fi</u> le protocol: FTF      | <ul> <li>No encryptic</li> </ul> | on <b>e</b>                   |  |
| Advanced options                                         |                                             | - K                              | Select color                  |  |

Gambar 4.2 Perangkat Lunak FTP WinSCP

Selanjutnya setelah Terpenuhi *Login* menggunkan *WinSCP* ke *server* FTP ASTASOFT *hosting* maka akan muncul gambar 4.3, sisanya kita tinggal *upload file* kode program ke *server*.

| Local Mark Files Com                                | imands S  | ession Options F | Remote Help        |                                                                                                    |                          |                  |
|-----------------------------------------------------|-----------|------------------|--------------------|----------------------------------------------------------------------------------------------------|--------------------------|------------------|
| 🚺 🖉 🖉 • 🛛 🛍                                         | æ 🔤       | 🖉 😤 🗛 18         | F 🗆 🔻 🕸 🖉          | 🕐 Default                                                                                                    | • 🕼 •                    |                  |
| D: Local Disk                                       | - 🕞       | 4 + 10           | 🖬 🖾 🚮 🔯 📲          | g 🚺 / <root></root>                                                                                                    | • 🚖   4- +   🖄 🛙         | a 🚮 🐼            |
| D:\xampp\htdocs\akadhashd                           | q         |                  |                    | 1                                                                                                    |                          |                  |
| Name Ext                                            | Size      | Туре             | Changed A          | Name Êxt                                                                                                    | Size Changed             | Rights           |
| 1.                                                  |           | Parent directory | 2/4/2013 3         | s 💁                                                                                                    |                          |                  |
|                                                     |           | File folder      | 1/10/2013          | 📕 🔒 .cpanel                                                                                                    | 2/4/2013 6:22 P          | rwx              |
|                                                     |           | File folder      | 1/23/2013          | line interest in the interest in the interest | 1/5/2013 12:43           | rwxr-x           |
|                                                     |           | File folder      | 2/1/2013 1         | access-logs                                                                                                    | 1/6/2013 12:46           | <b>FWXFWXFWX</b> |
|                                                     |           | File folder      | 2/3/2013 1         | 🍌 etc                                                                                                    | 1/5/2013 12:43           | rwxr-x           |
| No.                                                 |           | File folder      | 1/5/2013 8         | 퉬 mail                                                                                                    | 1/5/2013 12:43           | rwxr-xx          |
|                                                     |           | File folder      | 1/4/2013 1         | Jublic_ftp                                                                                                    | 1/5/2013 12:43           | rwxr-xr-x        |
|                                                     |           | File folder      | 1/23/2013          | 🗼 public_html                                                                                                    | 1/5/2013 12:43           | rwxr-x           |
|                                                     |           | File folder      | 12/14/2012         | 🍌 tmp                                                                                                    | 1/6/2013 12:50           | rwxr-xr-x        |
| htaccess                                            | 89        | HTACCESS File    | 1/7/2013 6 a       | al www                                                                                                    | 1/5/2013 12:43           | rwxrwxrwx        |
| 📷 aksi.php                                          | 13,655    | PHP Script       | 2/4/2013 3 a       | .bash_logout                                                                                                    | 33 1/5/2013 12:43        | rw-rr            |
| aksicaribarang.php                                  | 500       | PHP Script       | 1/16/2013 a        | .bash_profile                                                                                                    | 176 1/5/2013 12:43       | rw-rr            |
| banner_index.php                                    | 884       | PHP Script       | 1/14/2013 a        | .bashrc                                                                                                    | 124 1/5/2013 12:43       | rw-rr            |
| 🐻 captcha.php                                       | 475       | PHP Script       | 8/14/2012 a        | .contactemail                                                                                                    | 19 1/5/2013 12:43        | rw               |
| inani alea<br>I IIIIIIIIIIIIIIIIIIIIIIIIIIIIIIIIIII | 7144      | DUD Calles       | 1/16/2012 -        |                                                                                                    | 106 1/6/201212.42<br>III | +                |
| 0 B of 529 KiB in 0 of 93                           |           |                  |                    | 0 B of 491 B in 0 of 16                                                                                                    |                          |                  |
| F2 Rename 🕅 F4 Ed                                   | it 👔 F5 C | opy 📑 F6 Move    | 💣 F7 Create Direct | ory 🗙 F8 Delete 💣 F9 Pr                                                                                                    | operties 👖 F10 Quit      |                  |
|                                                     | -         |                  |                    |                                                                                                    | A FTP (1)                | 0.00.3           |
|                                                     |           |                  |                    |                                                                                                    | i rir ig                 | 0.00.35          |

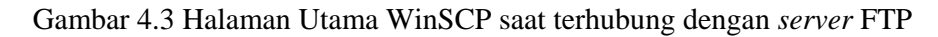

#### 4.4 Implementasi sistem

Pada sub bab ini akan dibahas tentang mengimplementasikan rancangan sistem kedalam *website* toko *online* AKADHA SHOP. Berikut ini penjelasan singkat dari implementasi sistem berdasarkan proses bisnis yang ada.

#### 4.4.1 Register

Tampilan ini akan ditemukan pada saat menekan tombol *Register* di bagian atas *website*, halaman ini digunakan pelanggan agar bisa mendaftar sebagai *member* di *website* toko *online* AKADHA SHOP. Untuk melakukan *Register* pelanggan perlu mengisikan data diri dan *user account* pada *textbox* yang telah disediakan, Selanjutnya jika proses *Register* benar maka pelanggan akan menerima *E-mail* dari AKADHA SHOP untuk mengaktifkan account mereka namun jika salah maka pelanggan akan mendapatkan pesan *error* dari sistem.

| Signup Form                 |                                         |                   |
|-----------------------------|-----------------------------------------|-------------------|
|                             |                                         |                   |
| Personal Details            |                                         | * Required Fields |
| Nama Depan                  | *                                       |                   |
| Nama Belakang :             |                                         |                   |
| Jenis Kelamin : 🔿 Laki-laki | Perempuan *                             |                   |
| Tanggal Lahir :             | * (MM-DD-YYYY)                          |                   |
| E-Mail :                    | *                                       |                   |
|                             |                                         |                   |
| Address                     |                                         |                   |
| Alamat :                    | *                                       |                   |
| Kode Pos : *                |                                         |                   |
| Propinsi : Pilih Salah Satu | × *                                     |                   |
| Kota : Pilih Salah Satu     | •                                       |                   |
|                             |                                         |                   |
| Contact Information         |                                         |                   |
| No. HP :                    | * (untuk konfirmasi order)              |                   |
| No. Telp :                  |                                         |                   |
|                             |                                         |                   |
| User Account                |                                         |                   |
| Username :                  | •                                       |                   |
| Password :                  | · ·                                     |                   |
| Konfirm Password :          | · · · · · · · · · · · · · · · · · · ·   |                   |
| (Masukkar                   | 6 Kode Di Atas)                         |                   |
| SIGNUP                      |                                         | Ga                |
| _                           | mbar 4.4 Halaman Register               |                   |
|                             | Maaf Data Diri Anda Harap Di Isi Semua! |                   |
|                             | ОК                                      |                   |
|                             | Gambar 4.5 Pengisian Register Salah     | I                 |
| •                           |                                         |                   |

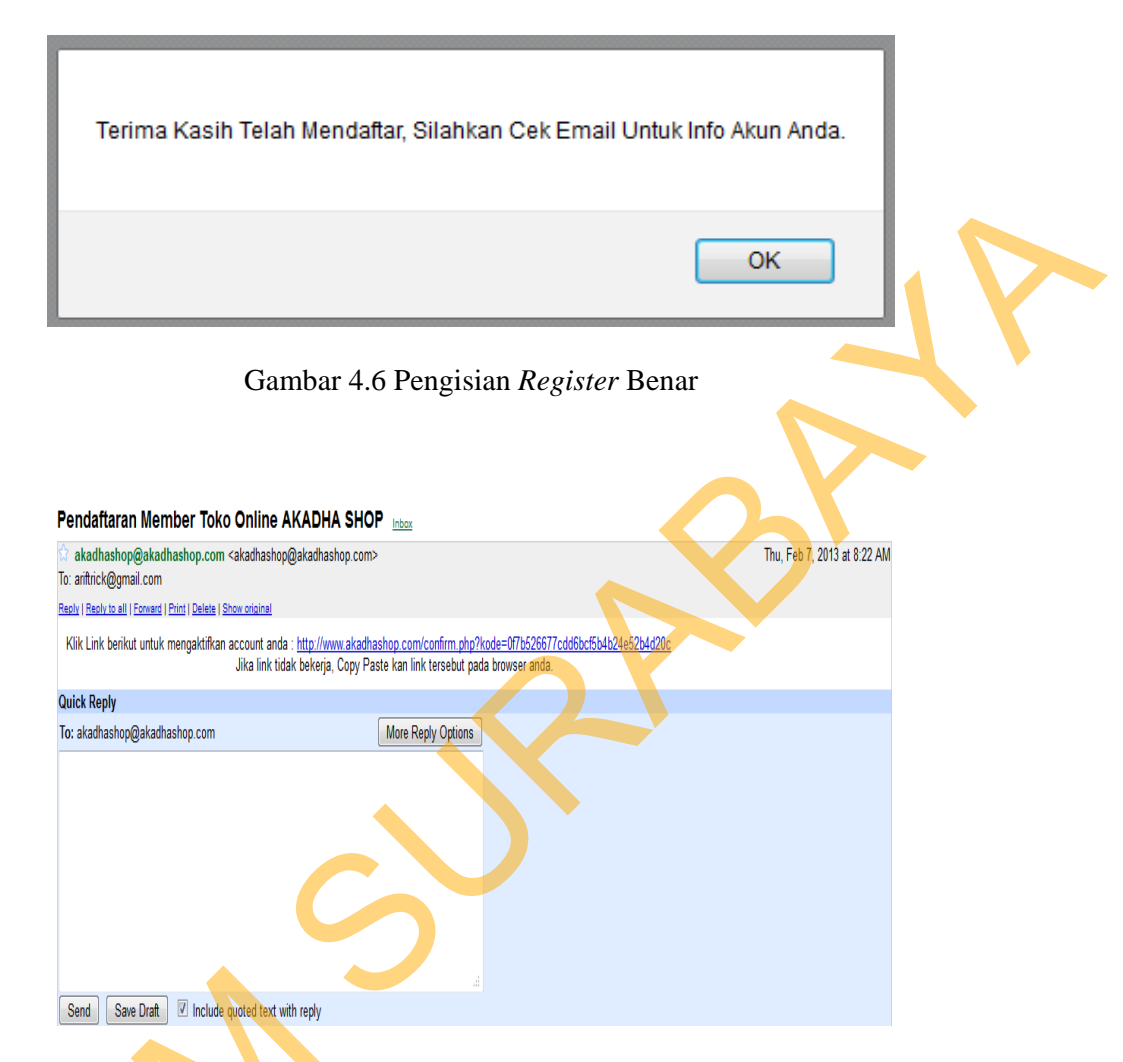

Gambar 4.7 *E-mail* Balasan AKADHA SHOP saat pendaftaran Terpenuhi

# 4.4.2 Login Pelanggan

Tampilan ini akan ditemukan pada saat menekan tombol *Login* di bagian atas *website*, halaman ini digunakan pelanggan agar pelanggan dapat masuk ke sistem dan bisa melakukan transaksi pemesanan di *website* toko *online* AKADHA SHOP. Untuk melakukan *Login* pengguna perlu mengisikan *username* dan *password* pada form *Login* yang telah disediakan. Selanjutnya jika *Login* benar maka pelanggan akan masuk ke halaman utama, namun jika *Login* pelanggan salah maka akan muncul pesan kesalahan dan pelanggan akan tetap berada pada halaman *Login* tersebut.

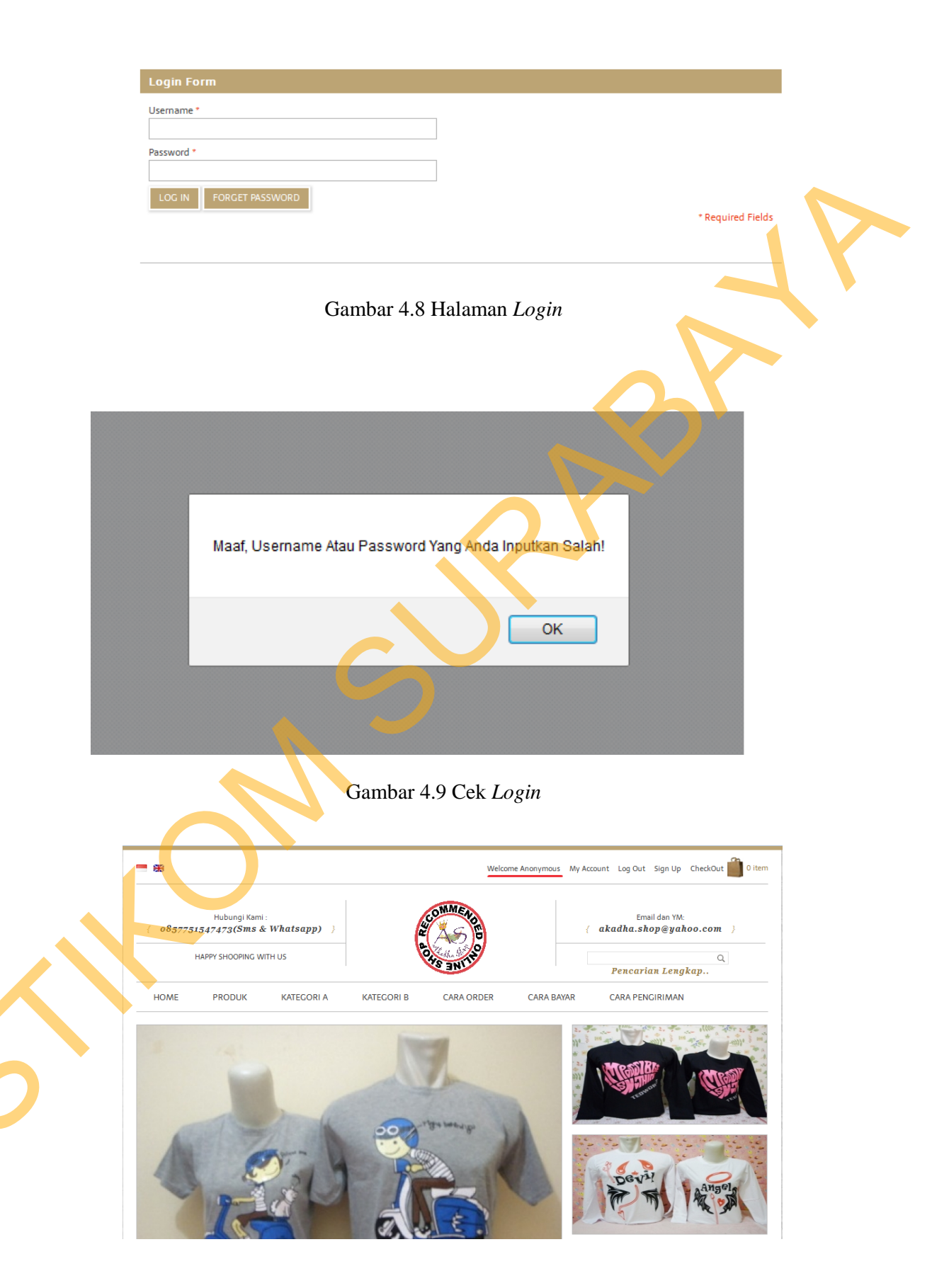

Gambar 4.10 Halaman Login Benar

#### 4.4.3 Pencarian Barang

Tampilan ini akan ditemukan pada saat menekan link pencarian lengkap, fungsi halaman ini digunakan pelanggan agar bisa melakukan pencarian terhadap barang yang dicarinya. Untuk melakukan pencarian barang pelanggan harus mengisi *textbox* atau memilih *listbox* untuk melakukan *filter* terhadap pencarian yang diinginkan pelanggan.

| Pencarian Lengkap  |                   |
|--------------------|-------------------|
| Harga(ex. 50000) * |                   |
| Kategori *         |                   |
| Pilih Salah Satu   |                   |
| Merk Barang *      |                   |
| Pilih Salah Satu 💌 |                   |
| Nama Barang *      |                   |
| Pilih Salah Satu   |                   |
| CARI PRODUK        | * Required Eiglds |
|                    | Required Lields   |

Gambar 4.11 Halaman Pencarian

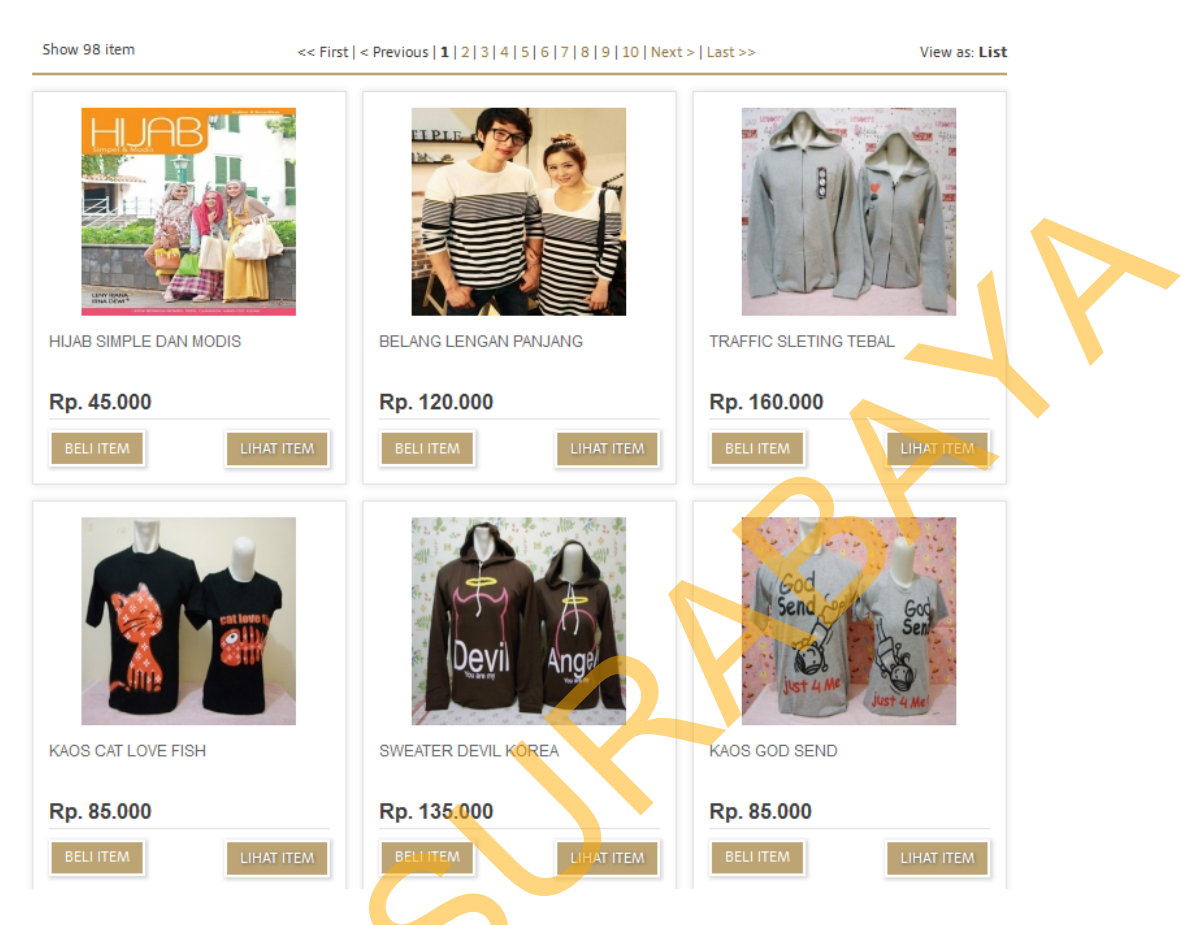

Gambar 4.12 Halaman Hasil Pencarian

#### 4.4.4 Pemesanan Penjualan

Tampilan ini akan ditemukan pada saat anda telah memilih barang dan menekan tombol *checkout* di sebelah atas, halaman ini digunakan pelanggan agar bisa melakukan pemesanan terhadap barang yang diinginkanya. Untuk melakukan Pemesanan Penjualan, pelanggan harus memilih barang dengan cara menekan tombol pesan item, lalu menekan tombol *checkout*.

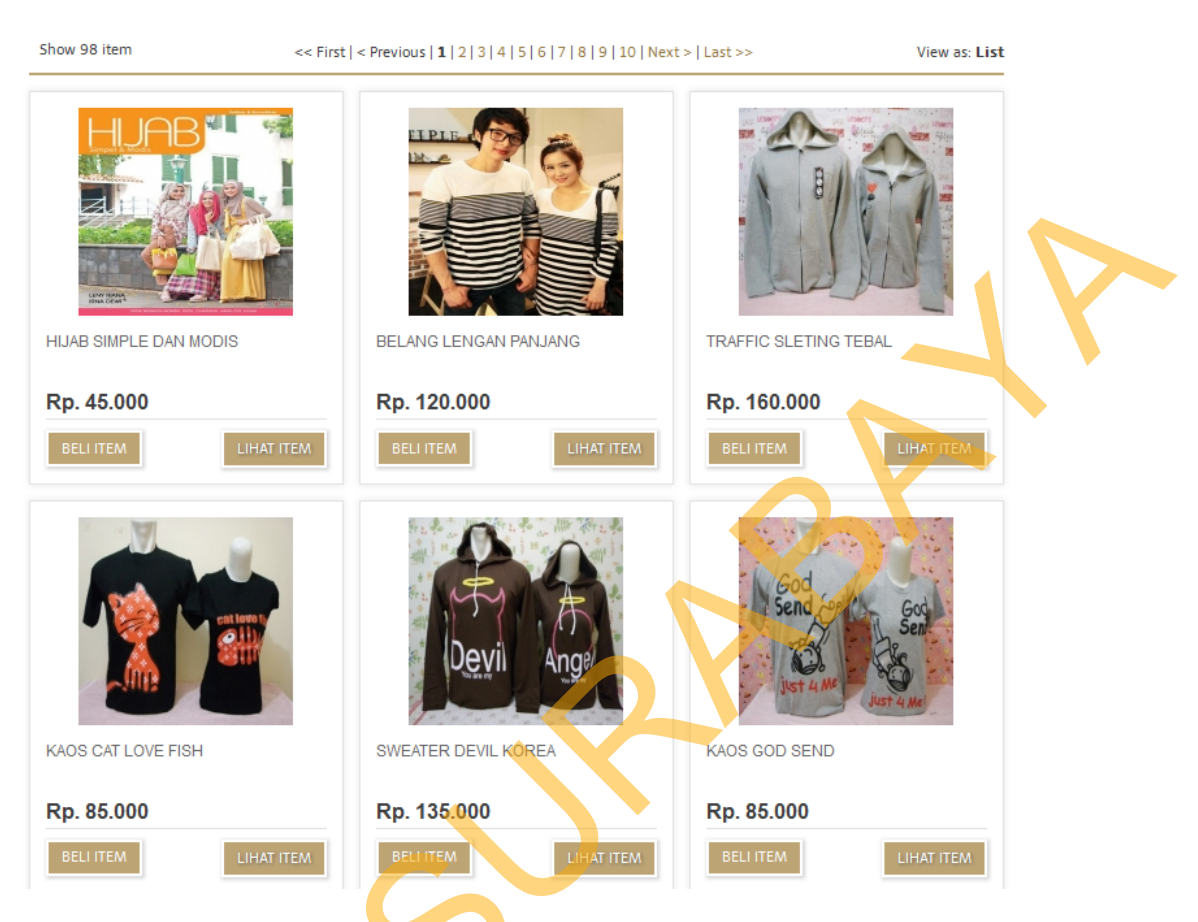

Gambar 4.13 Halaman Input Pesan atau Lihat Barang

Checkout Step 1 1 List Order JUMLAH SUB HARGA RNA UKURAN HARGA BERAT SUB BERAT HAPUS cowok = L 💌 Rp. 130.000 1 Rp. 130.000 0.001 Kg. 0.001 Kg. × un<mark>gu</mark> 🖵 Harap Diis Harap Diisi ap Diisi hitam 🖵 cowok = L cewek = M 💌 Rp. 120.000 1 Rp. 120.000 0.001 Kg. 0.001 Kg. × Harap Diis Harap Diisi <sup>1</sup> Harap Diisi \* Harap Diisi Total Harga : Rp. 250.000 (Harga Belum Termasuk Ongkos Kirim) PERBARUI WARNA, UKURAN, BERAT DAN HARGA

Gambar 4.14 Halaman Pemesanan Penjualan

Berikutnya pelanggan akan diminta mengisi data pengiriman barang, namun sebelum itu pelanggan harus *login* terlebih dahulu jika pelanggan belum melakukan *login*, agar sistem *website* toko *online* AKADHA SHOP mengetahui siapa pelanggannya yang sedang melakukan transaksi Pemesanan Penjualan. form pengiriman barang ke alamat yang dinginkan, langkah ini berisi tentang alamat dan data penerima barang, halaman ini harus diisi untuk validasi ke proses berikutnya.

Maaf Anda Tidak Dapat Melanjutkan Langkah Selanjutnya, Silahkan Isi Keranjang Belanja Anda dan Login Terlebih Dahulu OK

Gambar 4.15 Validasi pemesanan penjualan jika belum Login

# Checkout Step 2

| 2 Shipping Add     | ress                                                                                                    |
|--------------------|----------------------------------------------------------------------------------------------------|
|                    |                                                                                                    |
|                    | DATA PENGIRIMAN                                                                                                    |
| Pilih Propinsi     | Pilih Salah Satu                                                                                                    |
| Pilih Kota         | Pilih Salah Satu 💽 *                                                                                                    |
| Alamat Penerima    | •                                                                                                    |
| Nama Penerima      | *                                                                                                    |
| Telp Penerima      | *                                                                                                    |
| Pilihan Jasa Kirim | ⊚JNEPos IndonesiaWahana *<br>Untuk Ongkos Kirim Kami Akan Menginfokan Kepada Anda Melalui Sms Selambat-Lambatnya 1 x 24 Jam |

Gambar 4.16 Halaman data pengiriman ke alamat pelanggan

# 4.4.5 Pencetakan Nota Penjualan

Tampilan ini akan ditemukan pada saat anda telah melalui langkah *checkout step* 2, halaman ini digunakan pelanggan agar bisa mendapatkan daftar pesanan barang yang di pesan pelanggan lengkap dengan harga tiap barang, jumlah dan total harga barang.

| Checkout           | Step       | 3           |             |              |           |              |            |                    |          |
|--------------------|------------|-------------|-------------|--------------|-----------|--------------|------------|--------------------|----------|
| 3 Finish           |            |             |             |              |           |              |            |                    |          |
| Da                 | aftar P    | emesana     | n Belanja E | Beserta Orde | er Anda A | dalah Sebaga | ai Berikut | :                  |          |
| Nomor Pemesana     | n : 070220 | 0131        |             |              |           |              |            |                    |          |
| Pilihan Jasa Kirim | : ]NE      |             |             |              |           |              |            |                    |          |
| Tanggal Pemesanan  | : 2013-02  | 2-07        |             |              |           |              | <b>_</b>   |                    |          |
| Nama Penerima      | : friska   |             |             |              |           |              |            |                    |          |
| Telp               | : 0857123  | 3456789     |             |              |           |              |            |                    | <b>x</b> |
| Alamat             | : Jalan Gu | ubeng Timur |             |              |           |              |            |                    |          |
| Kota               | : Surabay  | a           |             |              |           |              |            |                    |          |
| Propinsi           | : Jawa Tir | nur         |             |              |           |              |            |                    |          |
|                    |            |             |             |              |           |              |            |                    |          |
| BARANG             |            | WARNA       | UKURAN      | HARGA        | JUMLAH    | SUB HARGA    | BERAT      | SUB BERAT          |          |
| HOODIE FAMILY      | ТОРІ       | ungu        | cowok = L   | Rp. 130.000  | 1         | Rp. 130.000  | 0.001 Kg.  | 0.001 Kg.          |          |
| KAOS LOVE SAI      | MPING      | putih       |             | Rp. 85.000   | 1         | Rp. 85.000   | 0.001 Kg.  | 0.001 Kg.          |          |
|                    |            |             |             |              |           |              | Total H    | arga : Rp. 215.000 |          |

Nomor Rekening Bank BCA Akadha Shop : 3880444645 a.n Zhulidha Arnovita Nomor Rekening Bank Mandiri Akadha Shop : 141-00-10910750 a.n Zhulidha Arnovit

Gambar 4.17 Halaman nota penjualan

#### 4.4.6 Pembuatan Suggest Cross selling

Tampilan ini akan ditemukan pada saat anda menekan salah satu gambar barang yang tertera pada website toko online, sistem akan melakukan serangkaian query untuk mendapatkan barang lain yang berelasi dengan barang yang ditampilkan di monitor pada history penjualan toko online AKADHA SHOP.

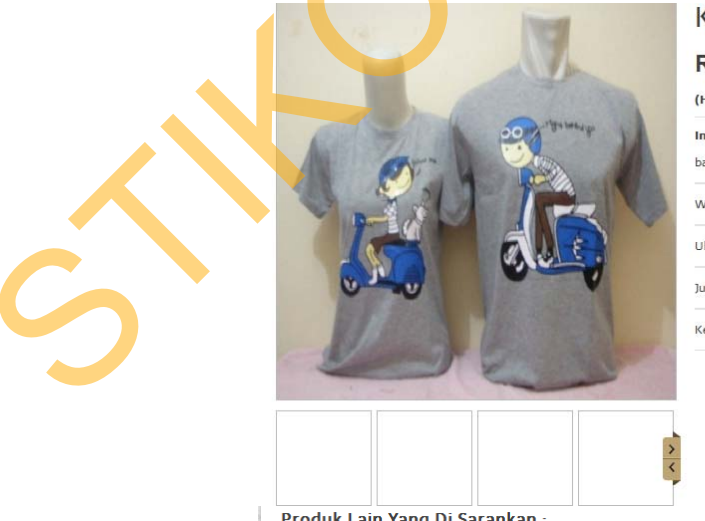

| Rp. 85.000                          |                            |
|-------------------------------------|----------------------------|
| (Harga Belum Termasuk Ongkos Kirim) |                            |
| Info Seputar Produk :               | Pesanan Anda :             |
| bahan : combad                      | Pilih Warna : 🛛 abu 💌      |
| Warna : abu - abu                   | Pilih Ukuran : cowok = L 💌 |
| Ukuran : cowok = L, cewek = M       | ( 1 ) BELLITEM             |
| Jumlah : 0                          | Reset                      |
| Ketersediaan : Out Of Stock         |                            |

Produk Lain Yang Di Sarankan :

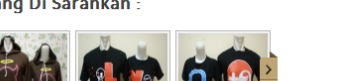

(Harga Belum Termasuk Ongkos Kirim)

Gambar 4.18 Pembuatan suggest cross selling

#### 4.4.7 *Login* Pemilik

Tampilan halaman ini adalah halamaan *login* untuk pemilik *website* toko online AKADHA SHOP, halaman ini digunakan pemilik agar dapat masuk ke sistem dan bisa melakukan pengelolaan data barang dan data pendukungnya untuk mengelola konten *website* toko online AKADHA SHOP. Untuk melakukan *Login* pemilik perlu mengisikan *username* dan *password* pada form *Login* yang telah disediakan. Selanjutnya jika *login* benar maka pemilik akan masuk ke halaman utama, namun jika *login* salah maka akan muncul pesan kesalahan dan pengguna akan tetap berada pada halaman tersebut.

|                          | Login Pegawai |
|--------------------------|---------------|
|                          | Luser Name    |
|                          | Password      |
| $\boldsymbol{\varsigma}$ | Login         |
|                          |               |

Gambar 4.19 Halaman Login Pemilik

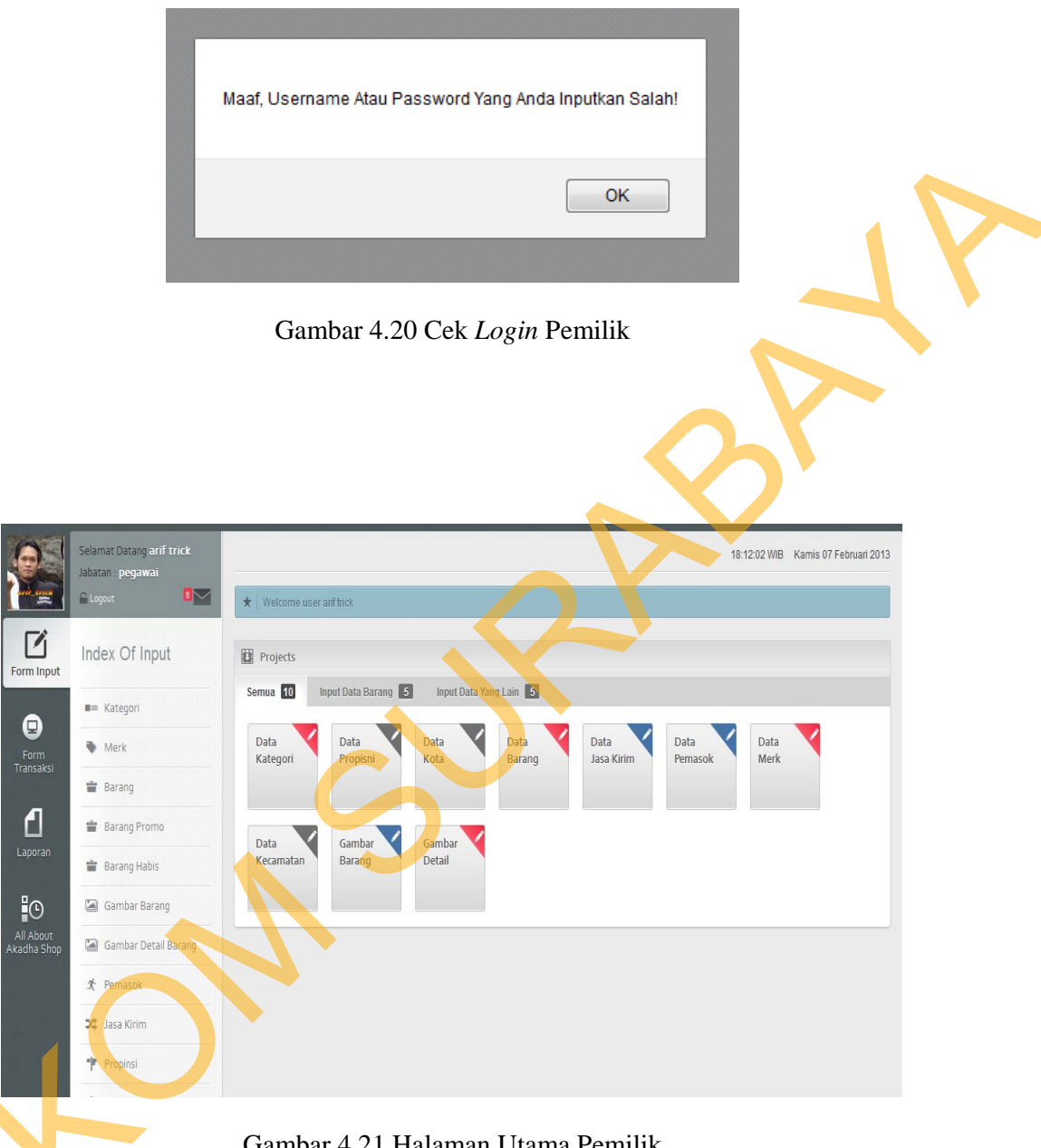

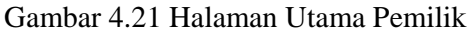

# 4.4.8 Kelola Data Barang

Tampilan halaman ini adalah halaman kelola data barang untuk pemilik website toko online AKADHA SHOP, halaman ini digunakan untuk menambah, mengubah, menghapus, dan melihat data barang, dimana hal ini hanya bisa dilakukan oleh pengguna yang memiliki hak akses sebagai pemilik.

.

| -  | ogen 🛛 🔛                     | *    | We    | tcom  | i Gene | st and trick |           |             |            |             |          |          |             |        |      |            |       |                          |
|----|------------------------------|------|-------|-------|--------|--------------|-----------|-------------|------------|-------------|----------|----------|-------------|--------|------|------------|-------|--------------------------|
|    |                              |      | _     | _     | _      |              |           |             |            |             |          |          |             |        |      |            |       |                          |
| Fo | orm Barang                   | -    | For   | m Ing | out 8  | Barang       |           |             |            |             |          |          |             |        |      |            |       |                          |
|    |                              | Data | Bara  | ng    |        |              |           |             |            |             |          |          |             |        |      |            |       | 0                        |
|    | <ul> <li>Kategori</li> </ul> |      | 13    | Acti  | on     | ID BARANC    | KATEGORI  | MERK        | PEMASOK    | NAMA        | HARGA JU | HARGA BE | WARNA       | UKURAN | STOK | BERAT(Kg.  | PROMO | KETERANG                 |
|    |                              | 1    | E     | 1     |        | 88987        | Aksesoris | rabbani     | Rabbani    | CIPUT COND  | 15000    | 10000    | Hitam, Puth | ALL    | 0    | 0          | Tidak | conde                    |
| 1  | <ul> <li>Merk</li> </ul>     | 2    | 1     | 1     | 8      | 77583        | Buku      | moshaict    | moshaict   | MOSHAICT    | 75000    | 63500    | kombinasi   |        | 0    |            | Tidak | buku hijab               |
|    | Bacaca                       | 3    | 13    | 1     |        | 77582        | Buku      | moshaict    | moshaict   | MOSHAICT    | 75000    | 60000    | kombinasi   |        | 0    | 21         | Tidak | buku hijab               |
|    | barang                       | 4    | E     | 1     |        | 76480        | Buku      | kerwan pust | rumah buku | PASHMNA (   | 45000    | 30000    | pink muda   |        | 0    | 1          | Tulak | mia meilasa              |
| 10 | Rarano Promo                 | 5    | 8     | 1     |        | 76479        | Buku      | kawan pust  | rumah buku | G8 KERUDU   | 45000    | 30000    | cokist      |        | 9    | 1          | Tidak | pengarang<br>mia meilasa |
| 12 |                              | 0    | 83    | 1     |        | 76478        | Buku      | kawan pust  | rumah buku | HUAD IN ST  | 45000    | 30000    | pink        |        | 0    | 1          | Tidak | buku hijab               |
| 12 | Barang Habis                 | 7    | е     | 1     |        | 76477        | Buku      | kawan pusi  | rumeh buku | NSPRASI O   | 45000    | 30000    | ungu pink   |        | 0    | - <b>1</b> | Tidak | periparang               |
|    |                              | 0    | 10    | 1     |        | 76476        | Buku      | kawan pust  | rumah buku | GAYA HUAI   | 45000    | 30000    | pink        |        | 9    | 1          | Tidak | mia mellasa              |
| 0  | Gambar Barang                |      | 8     | 1     | •      | 75685        | Buku      | razha       | hani razha | 30 RAHASU   | 60000    | 47000    | Rombinasi   | ALL    | 1    | 1          | Tidak | buku hijab pi            |
|    |                              | 10   | 10    | 1     |        | 74481        | Buku      | gentastyle  | rumah buku | FRESH AND   | 43000    | 28000    | biru        |        | 0    | 1          | Tidak | rosy hervita             |
| 0  | Gambar Detail Barang         | +    | 0     | p q   | 9      |              |           |             |            | ++ Page     | 1 91.10  | 10 M 3   | • •         |        |      |            | Vie   | w 1 - 10 of 95           |
| 3  | Pemasok                      | Te   | tedmi | Data  |        | Edit Selec   | ted(s)    | Save All    | Delete     | Selected(s) | Cane     | *        |             |        |      |            |       |                          |
| 20 | Jasa Kirim                   |      |       |       |        |              |           |             |            |             |          |          |             |        |      |            |       |                          |
| -1 | Propinsi                     |      |       |       |        |              |           |             |            |             |          |          |             |        |      |            |       |                          |
|    |                              |      |       |       |        |              |           |             |            |             |          |          |             |        |      |            |       |                          |

Gambar 4.22 Halaman Data Barang

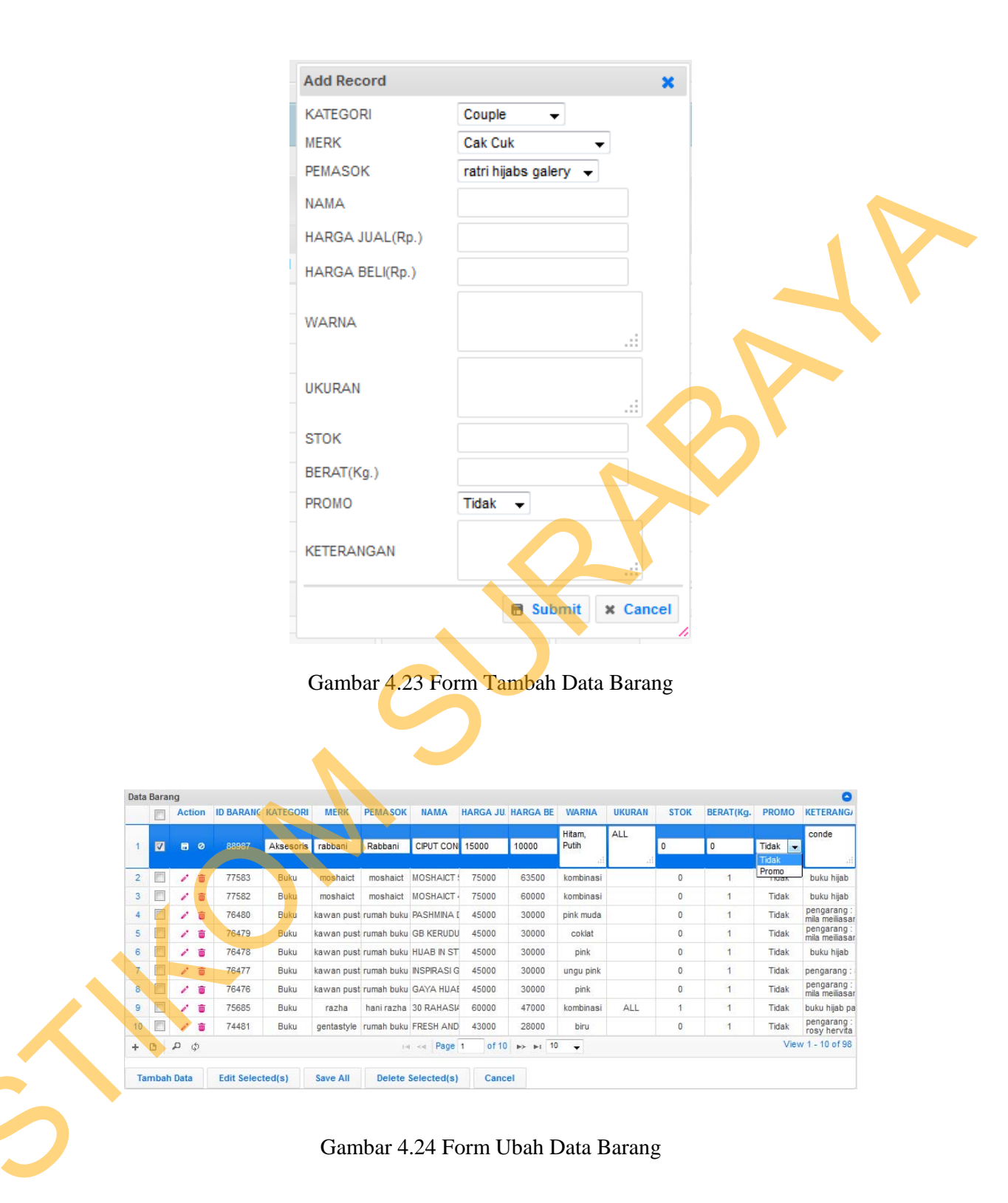

|    | [F77] | Act | ion | ID BARANC | KATEGORI  | MERK       | PEMASOK    | NAMA       | HARGA JU | HARGA BE | WARNA        | UKURAN      | STOK           | BERAT(Kg. | PROMO | KETERANG                     |
|----|-------|-----|-----|-----------|-----------|------------|------------|------------|----------|----------|--------------|-------------|----------------|-----------|-------|------------------------------|
| 1  |       | 1   | ŵ   | 88987     | Aksesoris | rabbani    | Rabbani    | CIPUT CONE | 15000    | 10000    | Hitam, Putih | ALL         | 0              | 0         | Tidak | conde                        |
| 2  |       | 1   | ŵ   | 77583     | Buku      | mosh De    | elete      |            |          |          |              |             | 0              | 1         | Tidak | buku hijab                   |
| 3  | [***  | 1   | ŵ   | 77582     | Buku      | mosh       | 1010       |            |          |          |              | •           | I <sub>O</sub> | 1         | Tidak | buku hijab                   |
| 4  |       | 1   | ŵ   | 76480     | Buku      | kawar De   | elete sel  | ected re   | ecord(s  | )?       |              |             | 0              | 1         | Tidak | pengarang :<br>mila meiliasa |
| 5  |       | 1   | ŵ   | 76479     | Buku      | kawan      |            |            |          |          |              |             | 0              | 1         | Tidak | pengarang :<br>mila meiliasa |
| 6  | 1     | 1   |     | 76478     | Buku      | kawan      |            |            | 0.0      | D-I-4-   |              | · · · · · · | 0              | 1         | Tidak | buku hijab                   |
| 7  | 1     | 1   | ŵ   | 76477     | Buku      | kawan      |            |            | ax i     | Delete   | 0            | Lancer      | 0              | 1         | Tidak | pengarang :                  |
| 8  |       | 1   | ŵ   | 76476     | Buku      | kawan .    |            |            |          |          |              |             | // 0           | 1         | Tidak | pengarang :<br>mila meiliasa |
| 9  | 100   | 1   | ŵ   | 75685     | Buku      | razha      | hani razha | 30 RAHASIA | 60000    | 47000    | kombinasi    | ALL         | 1              | 1         | Tidak | buku <mark>hijab</mark> pa   |
| 10 |       | 1   | ŵ   | 74481     | Buku      | gentastyle | rumah buku | FRESH AND  | 43000    | 28000    | biru         |             | 0              | 1         | Tidak | pengarang :<br>rosy hervita  |
| ÷  | 0     | p   | φ   |           |           |            | i.         | e Page     | 1 of 10  | IN 14 44 | -            |             |                |           | Viet  | w 1 - 10 of 98               |

Gambar 4.25 Penghapusan Data Barang

#### 4.4.9 Kelola Data Kategori

Tampilan halaman ini adalah halaman kelola data kategori untuk pemilik *website* toko *online* AKADHA SHOP, dimana data kategori digunakan sebagai data pendukung untuk data barang dan sebagai *filter* untuk data barang, halaman ini digunakan untuk menambah, mengubah, menghapus, dan melihat data kategori, dimana hal ini hanya bisa dilakukan oleh pengguna yang memiliki hak akses sebagai pemilik.

| Data | a Kate | gori |      |                                                                                      |          |         |                     |
|------|--------|------|------|--------------------------------------------------------------------------------------|----------|---------|---------------------|
|      |        | Act  | tion | ID KATEGO                                                                            | RI       | KAT     | EGORI               |
| 1    |        | 1    | ŵ    | 8                                                                                    |          | Ak      | sesoris             |
| 2    |        | 1    | ŧ    | 7                                                                                    |          | I       | 3 <mark>u</mark> ku |
| 3    |        | 1    | ŵ    | 6                                                                                    |          | Ba      | ju Pria             |
| 4    |        | 1    | ŵ    | 5                                                                                    |          | Baju    | Wanita              |
| 5    |        | 1    | ŵ    | 4                                                                                    |          | Ke      | rudung              |
| 6    | 1      | 1    | ŵ    | 3                                                                                    |          | F       | lanel               |
| 7    |        | 1    | ŵ    | 2                                                                                    |          |         | Batik               |
| 8    |        | 1    | ŵ    | 1                                                                                    |          | C       | ouple               |
| +    | 0      | p.   | φ    | ia <a 1<="" page="" td=""><td>of 1 iso</td><td>Þi 10 🚽</td><td>View 1 - 8 o</td></a> | of 1 iso | Þi 10 🚽 | View 1 - 8 o        |

# Gambar 4.26 Halaman Data Kategori

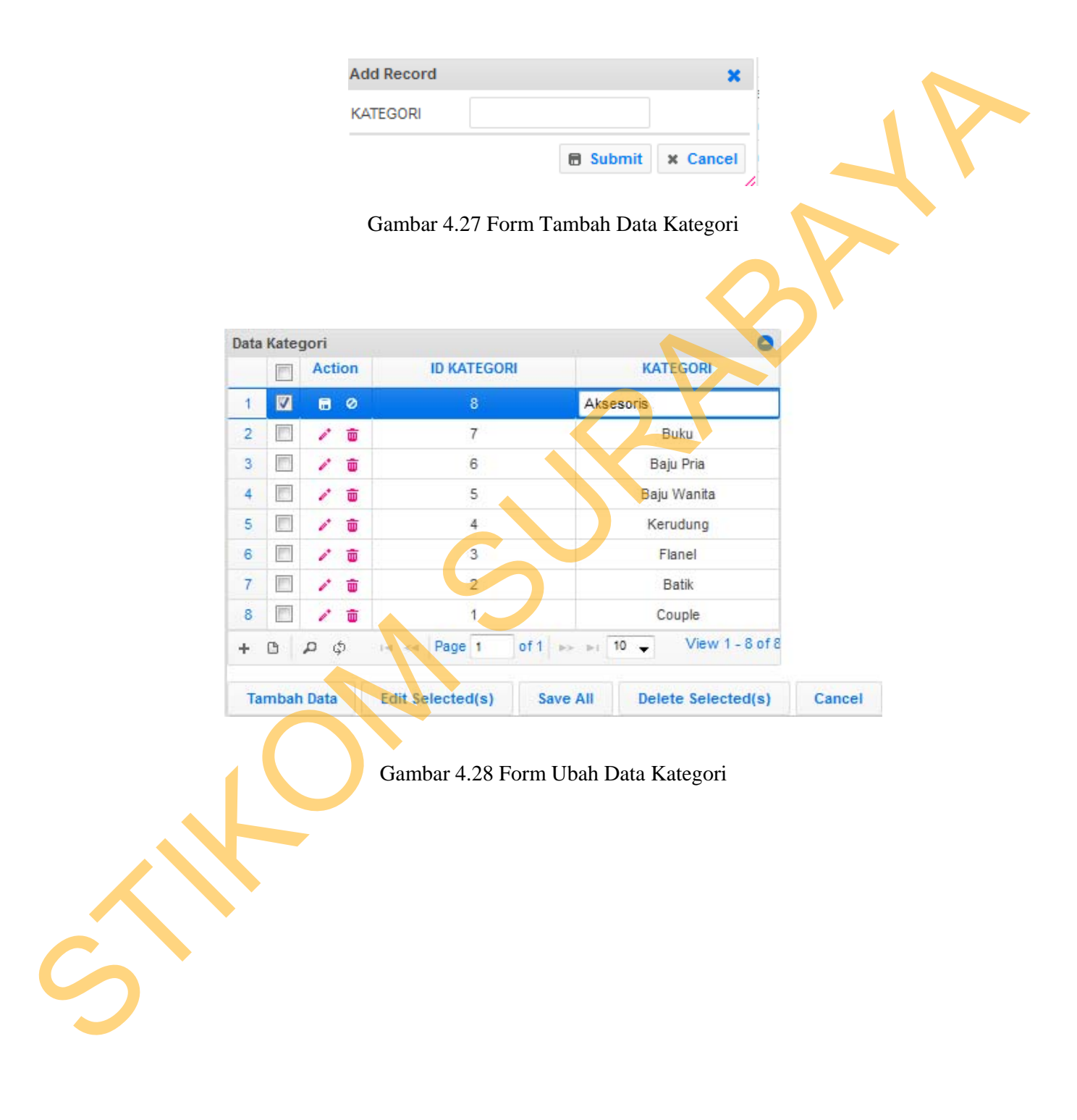

| Data | Kate   | gori    |      |            |        |       |         |       | 0               |        |  |  |  |  |  |
|------|--------|---------|------|------------|--------|-------|---------|-------|-----------------|--------|--|--|--|--|--|
|      |        | Acti    | ion  | ID I       | ATEGOR | સ     |         | KAT   | TEGORI          |        |  |  |  |  |  |
| Dele | ete    |         |      |            |        | ×     | Akse    | soris |                 |        |  |  |  |  |  |
| Dele | te sel | ected i | reco | rd(s)?     |        |       |         | E     | Buku            |        |  |  |  |  |  |
|      |        |         |      |            |        |       |         | Ва    | ju Pria         |        |  |  |  |  |  |
|      |        |         |      | X Delete   | Ø Car  | icel  |         | Baju  | i Wanita        |        |  |  |  |  |  |
| 5    |        | 1       | ŵ    |            | 4      |       |         |       | Kerudung        |        |  |  |  |  |  |
| 6    |        | 1       | ŵ    |            | 3      |       |         |       |                 |        |  |  |  |  |  |
| 7    |        | 1       | ŵ    |            | 2      |       |         |       |                 |        |  |  |  |  |  |
| 8    |        | 1       |      |            | 1      |       |         | C     | ouple           |        |  |  |  |  |  |
| +    | G      | pq      | 5    | ia ka Pa   | ge 1   | of1 ⊳ | - I-i 1 | • •   | View 1 - 8 of 8 |        |  |  |  |  |  |
|      |        |         |      |            |        |       |         |       |                 |        |  |  |  |  |  |
| Та   | mbah   | n Data  |      | Edit Selec | ted(s) | Save  | All     | Dele  | ete Selected(s) | Cancel |  |  |  |  |  |

Gambar 4.29 Penghapusan Data Kategori

# 4.4.10 Kelola Data Merk

Tampilan halaman ini adalah halaman kelola data merk untuk pemilik website toko online AKADHA SHOP, dimana data merk digunakan sebagai data pendukung untuk data barang dan sebagai *filter* untuk data barang, halaman ini digunakan untuk menambah, mengubah, menghapus, dan melihat data merk, dimana hal ini hanya bisa dilakukan oleh pengguna yang memiliki hak akses sebagai pemilik.

| Data | Merk | 6    |     |          |          |      |     |     |      |       | 0               |       |
|------|------|------|-----|----------|----------|------|-----|-----|------|-------|-----------------|-------|
|      |      | Act  | ion |          | ID MERK  |      |     |     |      | ME    | RK              |       |
| 1    |      | 1    | ŵ   |          | 8        |      |     |     |      | rabt  | bani            |       |
| 2    |      | 1    | ŵ   |          | 7        |      |     |     |      | mosl  | haict           |       |
| 3    |      | 1    | ŵ   |          | 6        |      |     |     | kav  | van j | pustaka         |       |
| 4    |      | 1    | ŵ   |          | 5        |      |     |     |      | raz   | tha             |       |
| 5    |      | 1    | ŵ   |          | 4        |      |     |     | ç    | enta  | istyle          |       |
| 6    |      | 1    |     |          | 3        |      |     |     |      | dem   | edia            |       |
| 7    |      | 1    | ŵ   |          | 2        |      |     |     | made | in in | Idonesian       |       |
| 8    | 1    | 1    | ŵ   |          | 1        |      |     |     |      | Cak   | Cuk             |       |
| +    | 0    | , a  | \$  | 14 <4    | Page 1   | of 1 | p>  | 3-1 | 10 🚽 | ]     | View 1 - 8 of 8 |       |
|      |      |      |     |          |          |      |     |     |      |       |                 |       |
| Та   | mbah | Data |     | Edit Sel | ected(s) | S    | ave | AII | D    | elete | e Selected(s)   | Cance |

Gambar 4.30 Halaman Data Merk

|         |     | $\mathbf{X}$ |          |
|---------|-----|--------------|----------|
| Add Rec | ord |              | ×        |
| MERK    |     |              |          |
|         |     | 🗟 Submit     | × Cancel |
| _       |     |              |          |

Gambar 4.31 Form Tambah Data Merk

| )ata | Merk | C   |     |       |         |        |                | 0               |  |
|------|------|-----|-----|-------|---------|--------|----------------|-----------------|--|
|      |      | Act | ion |       | ID MERK |        | R.             | MERK            |  |
| 1    |      |     | 0   |       | 8       |        | rabbani        |                 |  |
| 2    |      | 1   | ŵ   |       | 7       |        | ma             | oshaict         |  |
| 3    |      | 1   | ŵ   |       | 6       |        | kawa           | n pustaka       |  |
| 4    |      | 1   | ŧ   |       | 5       |        | r              | azha            |  |
| 5    |      | 1   | ŵ   |       | 4       |        | ger            | ntastyle        |  |
| 6    |      | 1   | ŧ   |       | 3       |        | de             | emedia          |  |
| 7    |      | 1   | ŵ   |       | 2       |        | made in        | indonesian      |  |
| 8    |      | 1   |     |       | 1       |        | Ca             | ak Cuk          |  |
| +    | 0    | p   | \$  | 14.44 | Page 1  | of 1 🔛 | ⊫⊧ 10 <b>→</b> | View 1 - 8 of 8 |  |

Gambar 4.32 Form Ubah Data Merk

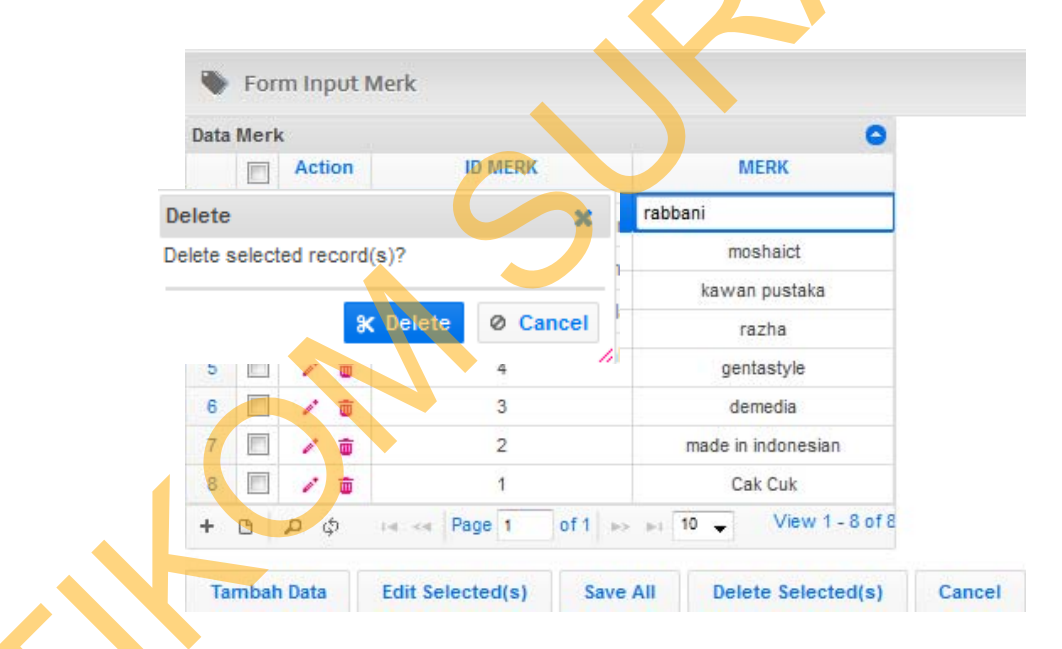

Gambar 4.33 Penghapusan Data Merk

# 4.4.11 Kelola Data Supplier

Tampilan halaman ini adalah halaman kelola data *Supplier* untuk pemilik website toko online AKADHA SHOP, dimana data *Supplier* digunakan sebagai

acuan asal barang dari AKADHA SHOP dan sebagai *filter* untuk data barang, halaman ini digunakan untuk menambah, mengubah, menghapus, dan melihat data merk, dimana hal ini hanya bisa dilakukan oleh pengguna yang memiliki hak akses sebagai pemilik.

| Jata | pem  | asok | 1    |                  |            |                   |                    |                |              |                       |
|------|------|------|------|------------------|------------|-------------------|--------------------|----------------|--------------|-----------------------|
|      |      | Act  | tion | ID PEMASOK       | NAMA       | ALAMA             | T EMAIL            | TELP           | HP           | KETERANGAN            |
| 1    |      | 1    | Ô    | 12               | Hanima     | i yogyaka         | rta hanima@yahoo.c | om 02744444    | 08111111     | pemasok batik         |
| 2    |      | 1    | Ŵ    | 11               | Jengpus    | s bandun          | g jengpus@yahoo.c  | com 02111      | 08111        | pemasok baju          |
| 3    |      | 1    | ŧ    | 10               | Hanaira    | a Bandun          | g hanaira@yahoo.c  | com 09999      | 02111        | pemasok baju          |
| 4    |      | 1    | ŵ    | 9                | Rabban     | i surabay         | /a rabbani@yahoo.c | com 0311111    | 0567788      | pemasok               |
| 5    |      | 1    | Ť    | 8                | Ha Solo    | solo Solo         | solo@yahoo.co      | m 0234556778   | 3 0811111111 | pemasok kerudung luki |
| 6    |      | 1    | ŵ    | 7                | T Suraba   | ya Surabay        | va tr@yahoo.com    | 031000000      | 0 0812356789 | pemasok kerudung bor  |
| 7    |      | 1    | ŧ    | 6                | hani razt  | na bandun         | g razha@yahoo.co   | om 02100000    | 09888        | pemasok buku razha    |
| 8    |      | 1    | ŵ    | 5                | moshaid    | st jakarta        | moshaict@yahoo.    | com 02111111   | 08122222     | pemasok buku moshaic  |
| 9    |      | 1    | Ē    | 4                | rumah bu   | iku surabay       | va rumahbuku@gmail | .com 03111111  | 0811111      | pemasok buku          |
| 10   |      | 1    | ŵ    | 3                | kaos coupl | e 99 tangerar     | ng kaoscouple99@ya | hoo. 021333333 | 08989192407  | pemasok kaos couple   |
| +    | 0    | p    | φ    |                  |            | ia ka Pag         | e 1 of 2 ⊨> ⊨i 10  | •              |              | View 1 - 10 of 12     |
| Та   | mbał | Data | a    | Edit Selected(s) | Save All   | Delete Selected(s | ) Cancel           |                |              |                       |
|      |      |      |      |                  |            |                   |                    |                |              |                       |
|      |      |      |      |                  | 0 1        | 1 24 11           |                    | C 1            |              |                       |

| Add Record  | ×               |
|-------------|-----------------|
| NAMA        |                 |
|             |                 |
| ALAMAT      |                 |
| EMAIL       |                 |
| TELP        |                 |
| HP          |                 |
| KETERANGAN  |                 |
| RETERVISION | .::             |
|             | Submit X Cancel |
|             | /               |

Gambar 4.35 Form Tambah Data Supplier

| E   | 1  | Acti | ion | ID PEMASOK | NAMA           | ALAMAT       | EMAIL               | TELP       | HP          | KETERANGAN            |
|-----|----|------|-----|------------|----------------|--------------|---------------------|------------|-------------|-----------------------|
|     |    |      |     |            |                | yogyakarta   |                     |            |             | pemasok batik         |
| 1 🛛 | 1  | ۵    |     |            | Hanima         |              | hanima@yahoo.com    | 02744444   | 0811111     |                       |
|     | 20 |      |     |            |                |              | d                   |            |             | - di                  |
|     |    | 1    | ŵ   | 11         | Jengpus        | bandung      | jengpus@yahoo.com   | 02111      | 08111       | pemasok baju          |
| 3   | 1  | 1    | ŵ   | 10         | Hanaira        | Bandung      | hanaira@yahoo.com   | 09999      | 02111       | pemasok baju          |
| 4 E | 1  | 1    | ŵ   | 9          | Rabbani        | surabaya     | rabbani@yahoo.com   | 0311111    | 0567788     | pemasok               |
| 5   | 1  | 1    | ŵ   | 8          | Ha Solo        | Solo         | solo@yahoo.com      | 0234556778 | 08111111111 | pemasok kerudung luki |
| 5 E | 1  | 1    | ŵ   | 7          | T Surabaya     | Surabaya     | tr@yahoo.com        | 0310000000 | 0812356789  | pemasok kerudung bor  |
| E   | ]  | 1    | ŵ   | 6          | hani razha     | bandung      | razha@yahoo.com     | 02100000   | 09888       | pemasok buku razha    |
|     |    | 1    | ŵ   | 5          | moshaict       | jakarta      | moshaict@yahoo.com  | 02111111   | 08122222    | pemasok buku moshaid  |
|     | 1  | 1    | ŵ   | 4          | rumah buku     | surabaya     | rumahbuku@gmail.com | 03111111   | 0811111     | pemasok buku          |
| 0   | 1  | 1    | ŵ   | 3          | kaos couple 99 | tangerang    | kaoscouple99@yahoo. | 021333333  | 08989192407 | pemasok kaos couple   |
|     | p  | ) ¢  | 5   |            |                | ie ke Page 1 | of2 >> >1 10 -      |            |             | View 1 - 10 of 12     |

Gambar 4.36 Form Ubah Data Supplier

|   |   | Action | ID PEMASOK    | NAMA           | ALAMAT       | EMAIL               | TELP       | HP          | KETERANGAN          |
|---|---|--------|---------------|----------------|--------------|---------------------|------------|-------------|---------------------|
|   |   |        |               |                |              |                     |            |             | pemasok batik       |
| 1 | V | Dele   | te            |                | · •          | a@yahoo.com         | 02744444   | 08111111    |                     |
| 2 | E | Delet  | e selected re | cord(s)?       |              | lus@yahoo.com       | 02111      | 08111       | pemasok baju        |
| 3 |   |        |               |                |              | ra@yahoo.com        | 09999      | 02111       | pemasok baju        |
| 4 |   |        |               | 🛠 Delete       | Ø Cance      | ini@yahoo.com       | 0311111    | 0567788     | pemasok             |
| 5 |   |        |               |                |              | // gyahoo.com       | 0234556778 | 08111111111 | pemasok kerudung lu |
| 6 |   | / 0    | 7             | T Surabaya     | Surabaya     | tr@yahoo.com        | 0310000000 | 0812356789  | pemasok kerudung bi |
| 7 |   | / 0    | 6             | hani razha     | bandung      | razha@yahoo.com     | 02100000   | 09888       | pemasok buku razha  |
| 8 |   | / 0    | 5             | moshaict       | jakarta      | moshaict@yahoo.com  | 02111111   | 08122222    | pemasok buku mosha  |
| 9 |   | / 1    | 4             | rumah buku     | surabaya     | rumahbuku@gmail.com | 03111111   | 0811111     | pemasok buku        |
| 0 |   | / 0    | 3             | kaos couple 99 | tangerang    | kaoscouple99@yahoo. | 021333333  | 08989192407 | pemasok kaos couple |
|   | c | ρφ     |               |                | ia ka Page 1 | of2 >> >1 10 -      |            |             | View 1 - 10 of 12   |

Gambar 4.37 Penghapusan Data Supplier

#### 4.4.12 Kelola Data Jasa Kirim

Tampilan halaman ini adalah halaman kelola data jasa kirim untuk pemilik website toko online AKADHA SHOP, dimana data jasa kirim digunakan sebagai acuan asal jasa kirim barang dari AKADHA SHOP dan sebagai *filter* untuk data penjualan, halaman ini digunakan untuk menambah, mengubah, menghapus, dan melihat data jasa kirim, dimana hal ini hanya bisa dilakukan oleh pengguna yang memiliki hak akses sebagai pemilik.

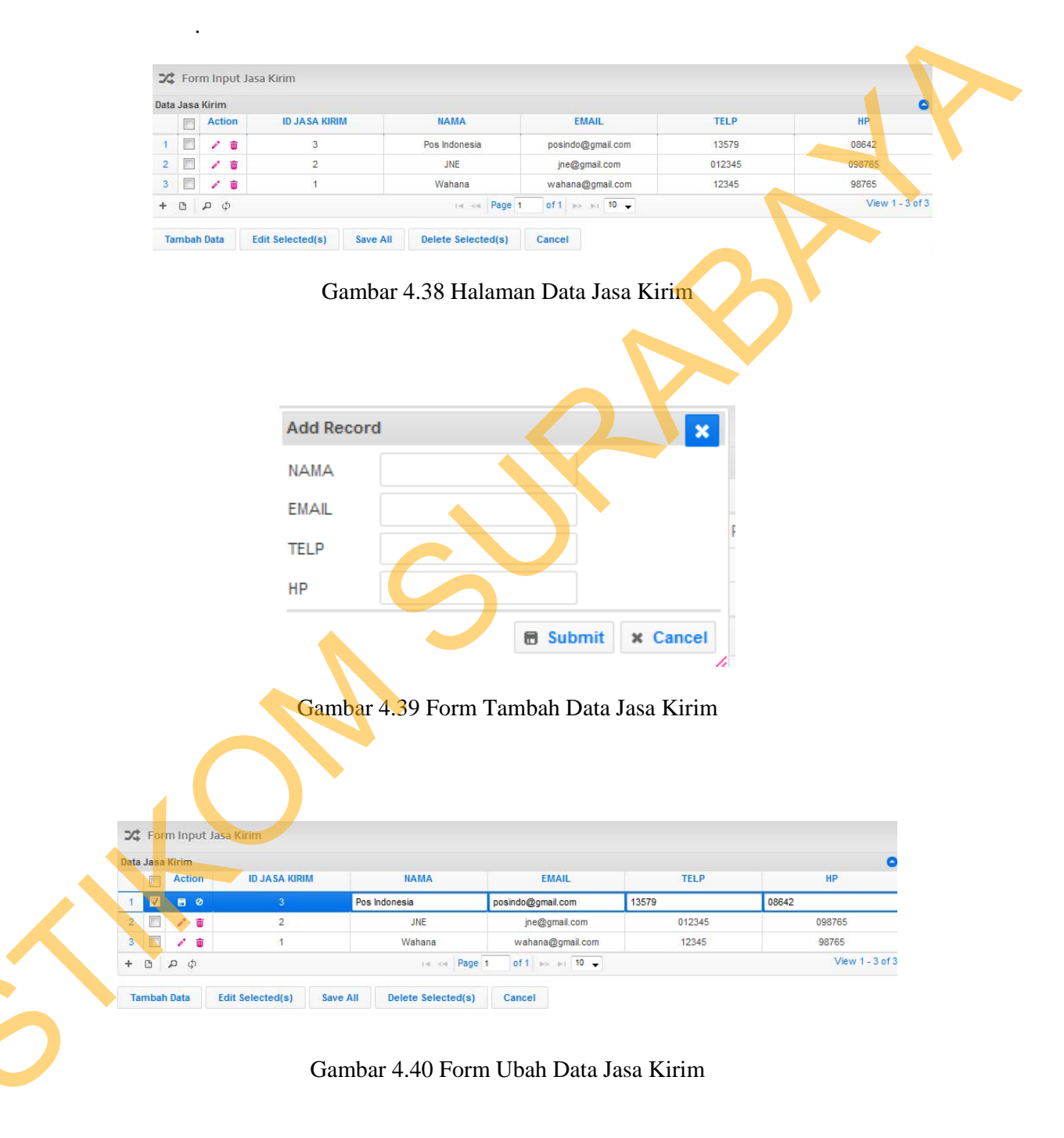

|         |       |       |       |           | Delete                                |                 | ×                |        |                 |
|---------|-------|-------|-------|-----------|---------------------------------------|-----------------|------------------|--------|-----------------|
| X Fo    | orm   | n Inp | out J | asa Kirim | Delete selec                          | cted record(s)? |                  |        |                 |
| ata Jas | sa Ki | irim  |       |           |                                       |                 |                  | -      | G               |
| E       | ] /   | Acti  | on    | ID JAS    |                                       | 97 Delete       | Ø Cancel         | TELP   | HP              |
| 1       | 1     | 8     | ø     |           |                                       | a belet         | e cancer         | 579    | 08642           |
| 2       | 1     | 1     | ŧ     | 9         | • • • • • • • • • • • • • • • • • • • | JNE             | jne@gmail.com    | 012345 | 098765          |
| 3       | 1     | 1     | ŵ     |           |                                       | Wahana          | wahana@gmail.com | 12345  | 98765           |
| + 0     | P     | a d   | þ     |           |                                       | ia ka Page 1    | of1 ->> >1 10 -  |        | View 1 - 3 of 3 |

Gambar 4.41 Penghapusan Data Jasa Kirim

#### 4.4.13 Kelola Data Penjualan

Tampilan halaman ini adalah halaman untuk mengetahui pemesanan penjualan pelanggan untuk pemilik *website* toko *online* AKADHA SHOP, dimana data penjualan ini merupakan pemesanan dari pealanggan, dimana hal ini hanya bisa dilakukan oleh pengguna yang memiliki hak akses sebagai pemilik.

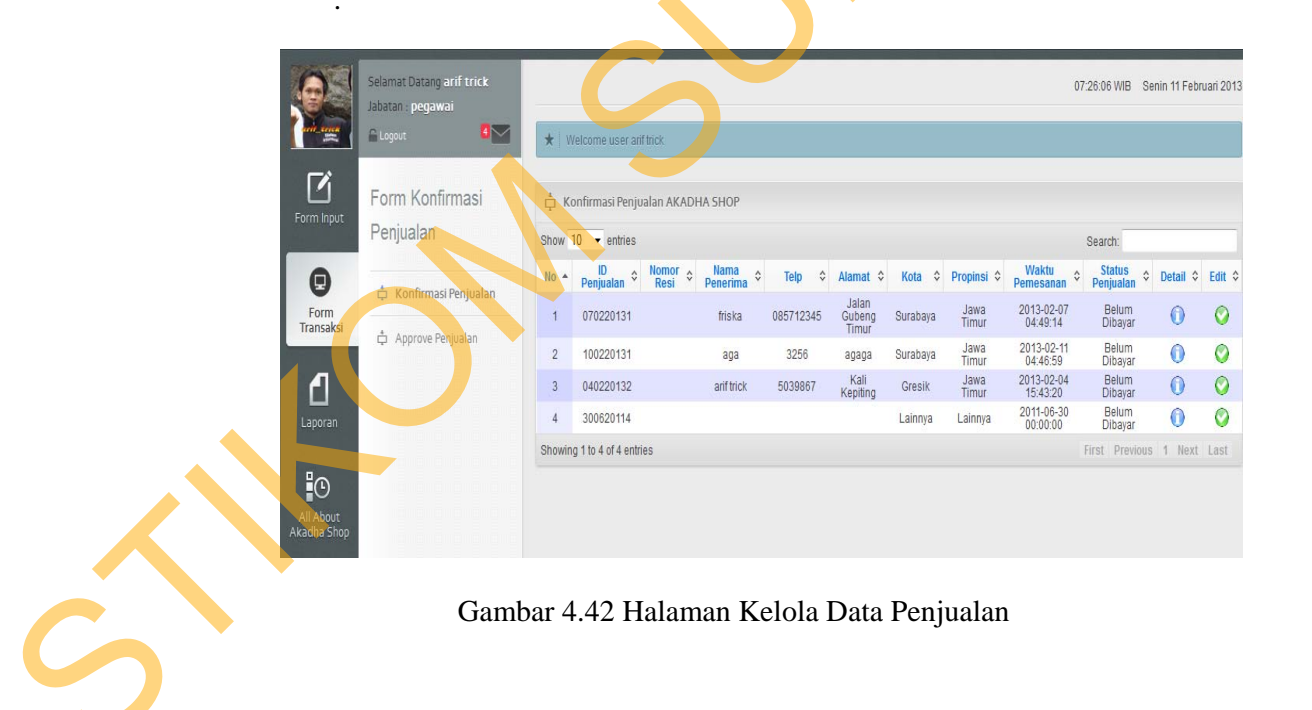

| Nomor Pemesanan    |       | 07022013  | 1              |         |             |              |           |    |     |  |
|--------------------|-------|-----------|----------------|---------|-------------|--------------|-----------|----|-----|--|
| Jasa Kirim         |       | JNE       |                |         |             |              |           |    |     |  |
| Nomor Resi         |       | 1         |                | )       |             |              |           |    |     |  |
| Status Penjualan   |       | Belum     | Dibayar        |         | -           |              |           |    |     |  |
| Tanggal Pemesanan  |       | Belum     | Dibayar        |         |             |              |           |    | \$2 |  |
| Nama Penerima      |       | Lunas d   | lan Barang     | Belum D | )ikirim     |              |           |    |     |  |
| Telp               |       | Lunas d   | lan Barang     | Sudah D | Dikirim     |              |           |    |     |  |
| Alamat             |       | Batal     | 178            | 8       |             |              |           |    |     |  |
| Kota               |       | Surabaya  |                |         |             |              |           | =  |     |  |
| Propinsi           |       | Jawa Timu | IL             |         |             |              |           |    |     |  |
| Update             |       | -21-      |                |         |             |              |           |    |     |  |
| BARANG             | WARNA | UKURAN    | HARGA          | JUMLAH  | SUB         | BERAT        | SUB       | d. |     |  |
| HOODIE FAMILY TOPI | ungu  | cowok =   | Rp.<br>130.000 | 1       | Rp. 130.000 | 0.001<br>Kg. | 0.001 Kg. |    |     |  |
| KAOS LOVE          |       |           | Rp. 85.000     | 1       | Rp. 85.000  | 0.001<br>Kg  | 0.001 Kg. |    |     |  |

#### Gambar 4.43 Form Ubah Status Data Penjualan

#### 4.4.14 Menampilkan Laporan Penjualan

Tampilan halaman ini adalah halaman *View* laporan penjualan untuk pemilik *website* toko *online* AKADHA SHOP, dimana *View* laporan penjualan digunakan sebagai laporan yang digunakan untuk mengetahui historical penjualan, untuk mendapatkan laporan penjualan pemilik harus memilih periode bulan dan tahun untuk mendapatkan barang terlaris sesuai bulan dan tahun yang diinginkan, dimana hal ini hanya bisa dilakukan oleh pengguna yang memiliki hak akses sebagai pemilik.

136

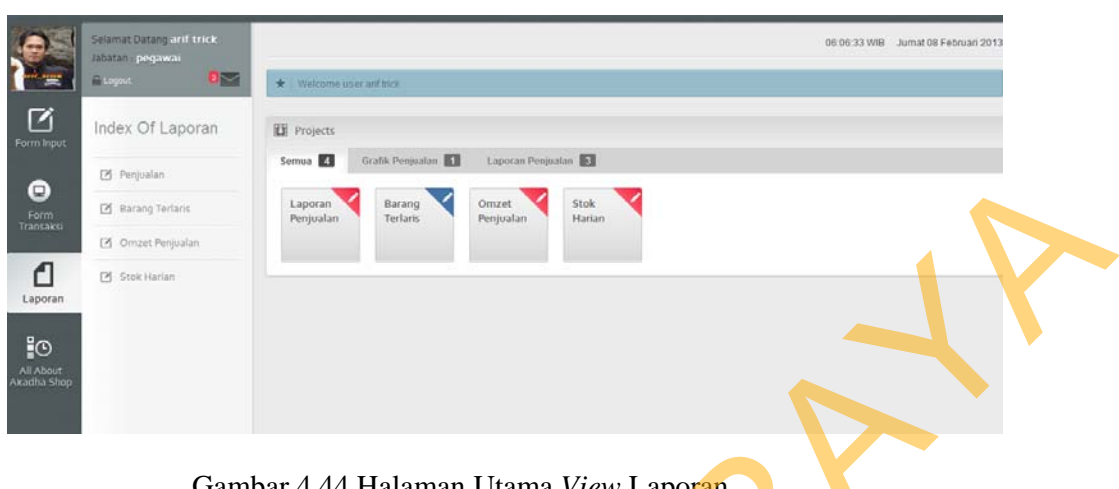

Gambar 4.44 Halaman Utama View Laporan

#### Laporan Penjualan Akadha Shop Perbulan December 2011

| Id Barang | Nama Barang                     | Jumlah | Harga      | Warna Ukuran | Waktu                           |
|-----------|---------------------------------|--------|------------|--------------|---------------------------------|
| 12371     | KAOS CAT LOVE FISH              | 1      | Rp.85.000  | hitam        | 2011-12-29 13:22:12             |
| 12344     | ANGEL DEVIL SAYAP SLETING TEBAL | 1      | Rp.160.000 | abu          | 2011-12-23 13:19:47             |
| 12370     | SWEATER DEVIL KOREA             | 1      | Rp.135.000 | coklat       | 2011-12-14 13:16:46             |
| 12347     | SWEATER VESPA                   |        | Rp.160.000 | abu          | 2011-12-05 13:14:42             |
|           |                                 |        |            |              | Total Keseluruhan : Rp. 540.000 |
|           |                                 |        |            |              | 07 February 2013                |

Gambar 4.45 Halaman View Laporan Penjualan

# 4.4.15 Menampilkan Laporan Barang Terlaris

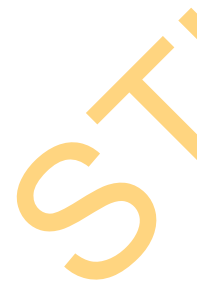

Tampilan halaman ini adalah halaman View laporan barang terlaris untuk pemilik website toko online AKADHA SHOP, dimana View laporan barang terlaris ini digunakan sebagai laporan yang digunakan untuk mengetahui barang apa saja yang paling sering dipesan oleh pelanggan AKADHA SHOP dalam periode tertentu, untuk mendapatkan laporan penjualan pemilik harus memilih periode bulan, tahun untuk mendapatkan omzet penjualan bulan dan pemilik harus menekan tombol cetak laporan, tahun yang diinginkan, dimana hal ini hanya bisa dilakukan oleh pengguna yang memiliki hak akses sebagai pemilik.

#### Laporan Barang Terlaris Akadha Shop Perbulan December 2011

| ld Barang | Nama Barang                     | Jumlah | Warna  | Ukuran          |
|-----------|---------------------------------|--------|--------|-----------------|
| 12347     | SWEATER VESPA                   | 1      | abu    |                 |
| 12370     | SWEATER DEVIL KOREA             | 1      | coklat |                 |
| 12344     | ANGEL DEVIL SAYAP SLETING TEBAL | 1      | abu    |                 |
| 12371     | KAOS CAT LOVE FISH              | 1      | hitam  |                 |
|           |                                 |        |        | 7 February 2013 |

Gambar 4.46 Halaman View Laporan Barang Terlaris

#### 4.4.16 Menampilkan Laporan Omzet Penjualan

Tampilan halaman ini adalah halaman *View* laporan omzet penjualan untuk pemilik *website* toko *online* AKADHA SHOP, dimana *View* laporan omzet penjualan ini digunakan sebagai laporan yang digunakan untuk mengetahui pendapatan AKADHA SHOP dalam periode tertentu, untuk mendapatkan laporan omzet penjualan pemilik harus memilih periode bulan, tahun untuk mendapatkan omzet penjualan sesuai bulan, tahun yang diinginkan dan pemilik harus menekan tombol cetak laporan, dimana hal ini hanya bisa dilakukan oleh pengguna yang memiliki hak akses sebagai pemilik.

Laporan Omzet Penjualan per Merk Barang Akadha Shop Perbulan December 2011

| ld Barang | Nama Barang                     | Warna  | Ukuran | Total       |  |
|-----------|---------------------------------|--------|--------|-------------|--|
| 12347     | SWEATER VESPA                   | abu    |        | Rp. 160.000 |  |
| 12344     | ANGEL DEVIL SAYAP SLETING TEBAL | abu    |        | Rp. 160.000 |  |
| 12370     | SWEATER DEVIL KOREA             | coklat |        | Rp. 135.000 |  |
| 12371     | KAOS CAT LOVE FISH              | hitam  |        | Rp. 85.000  |  |
|           |                                 |        |        |             |  |

07 February 2013

Gambar 4.47 Halaman View Laporan Omzet Penjualan

#### 4.4.17 Menampilkan Laporan Stok Harian

Tampilan halaman ini adalah halaman *View* laporan stok harian untuk pemilik *website* toko *online* AKADHA SHOP, dimana *View* laporan stok harian ini digunakan sebagai laporan yang untuk mengetahui stok barang di AKADHA SHOP dalam tiap harinya, untuk mendapatkan laporan omzet penjualan pemilik harus menekan tombol cetak laporan, dimana hal ini hanya bisa dilakukan oleh pengguna yang memiliki hak akses sebagai pemilik.

| ld Barang | Kategori | Nama Barang             | Jumlah           |
|-----------|----------|-------------------------|------------------|
| 1222      | Couple   | FANTA HOODIE            | 5                |
| 12339     | Couple   | LOVE LENGAN PANJANG     | 2                |
| 1226      | Couple   | КЕМЕЈА КОТАК ТОРІ       | 1                |
| 12222     | Couple   | KAOS SMILE MANDARIN     | 1                |
| 12338     | Couple   | LOVE 3 U LENGAN PANJANG | 1                |
| 12313     | Couple   | KAOS LOVE IS            | 1                |
| 12229     | Couple   | KAOS SOULMATE KOMBINASI | 1                |
| 1224      | Couple   | HOODIE SALUR KOMBINASI  | 1                |
| 12348     | Couple   | SWEATER GENDER          | 0                |
| 12364     | Couple   | KAOS DUO JARI           | 0                |
| 12394     | Couple   | KAOS OWL                | 0                |
| 77582     | Buku     | MOSHAICT 4              | 0                |
|           |          |                         | 07 February 2013 |

Laporan Stok Barang Harian Akadha Shop

Gambar 4.48 Halaman View Laporan Stok Harian

#### Uji Coba Sistem

4.5

Pada tahapan ini adalah tahapan uji coba dan evaluasi. Penulis melakukan uji coba sistem dengan mengacu pada desain uji coba yang telah di buat.

#### 4.5.1 Rancangan Uji Coba Sistem

Setelah sistem diimplementasikan, langkah selanjutnya adalah melakukan uji coba dan evaluasi sistem. Tujuan dari uji coba dan evaluasi sistem adalah untuk mengetahui apakah sistem yang telah dibangun ini sudah berjalan dengan baik sesuai dengan tujuan atau *output* yang diharapkan.

| Requirement yang diuji  | Fungsi yang diuji                                 |
|-------------------------|---------------------------------------------------|
| Pendaftaran Pelanggan   | Melakukan pendaftaran identitas diri              |
| Login                   | Melakukan Login                                   |
| Pencarian Barang        | Melakukan pencarian barang                        |
|                         | Melakukan pencarian barang secara lengkap         |
| Pemesanan Penjualan     | Melakukan transaksi penjualan                     |
|                         | Menampilkan nota penjualan                        |
| Pembuatan Fitur Cross   | Memilih suatu barang maka akan di tampilkan       |
| selling                 | barang lain yang pernah di pesan secara bersamaan |
| Kelola Data Barang      | Melakukan operasi CRUD (Create, Read, Update,     |
|                         | Delete) pada data barang                          |
| Kelola Data Kategori    | Melakukan operasi CRUD (Create, Read, Update,     |
|                         | Delete) pada data kategori barang                 |
| Requirement yang diuji  | Fungsi yang diuji                                 |
| Kelola Data Supplier    | Melakukan operasi CRUD (Create, Read, Update,     |
| •                       | Delete) pada data Supplier                        |
| Kelola Data <i>Merk</i> | Melakukan operasi CRUD (Create, Read, Update,     |
|                         | Delete) pada data merk                            |
| Kelola Data Jasa kirim  | Melakukan operasi CRUD (Create, Read, Update,     |
|                         | <i>Delete</i> ) pada data jasa kirim              |

Tabel 4.1 Rencana Uji Coba website Toko Online

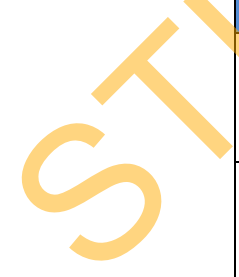

| Laporan | Menampilkan laporan penjualan       |   |
|---------|-------------------------------------|---|
|         | Menampilkan laporan barang terlaris |   |
|         | Menampilkan omzet penjualan         |   |
|         | Menampilkan stok harian             | 1 |
|         |                                     |   |

#### a. Desain Uji Coba Pendaftaran Pelanggan

Proses uji coba pendaftaran pelanggan dilakukan melalui dua *test case. Test case* pertama adalah melakukan *input* data ke dalam sistem dengan mengisi Nama, alamat, *E-mail*, telepon, tanggal lahir, jenis kelamin dengan format yang benar sehingga pelanggan akan menerima E-mail balasan dari sistem. *Test case* kedua adalah adalah melakukan *input* data ke dalam sistem dengan mengisi Nama, alamat, *E-mail*, telepon, tanggal lahir, jenis kelamin dengan format yang salah yang akhirnya sistem memberikan pesan kesalahan pada pelanggan.Hasil uji coba *Login* dapat dilihat pada tabel 4.2.

| Test    | Tujuan Yang    | Input              | Output yang      | Status    | Output |
|---------|----------------|--------------------|------------------|-----------|--------|
| Case ID | Ingin Dicapai  |                    | diharapkan       |           |        |
| 1       | Memasukkan     | Nama,              | Data             | Terpenuhi | Pada   |
|         | data pelanggan | alamat, <i>E</i> - | pelanggan        |           | gambar |
|         | ke sistem      | mail,              | berhasil         |           | 4.6    |
|         |                | telepon,           | disimpan dan     |           |        |
|         |                | tanggal lahir,     | sistem           |           |        |
|         |                | jenis kelamin      | mengirimkan      |           |        |
|         |                |                    | pemberitahuan    |           |        |
|         |                |                    | ke <i>E-mail</i> |           |        |
|         |                |                    |                  |           |        |

Tabel 4.2 Uji Coba Pendaftaran Pelanggan

|   |                       |                    | pelanggan      |           |        |  |
|---|-----------------------|--------------------|----------------|-----------|--------|--|
| 2 | Memasukkan            | Nama,              | Muncul pesan   | Terpenuhi | Pada   |  |
|   | data pelanggan        | alamat, <i>E</i> - | kesalahan pada |           | gambar |  |
|   | ke sistem             | mail,              | data           | 4         | 4.5    |  |
|   | dengan <i>form</i> at | telepon,           | pendaftaran    |           |        |  |
|   | yang salah            | tanggal lahir,     |                |           |        |  |
|   |                       | jenis kelamin      |                | い         |        |  |

#### b. Desain Uji Coba Login

3

Proses uji coba pendaftaran pelanggan dilakukan melalui dua *test case. Test case* pertama adalah melakukan *input* data ke dalam sistem dengan mengisi *Username* dan *password* dengan format yang benar sehingga pelanggan akan masuk ke halaman utama dan dikenali sistem. *Test case* kedua adalah adalah melakukan *input* data ke dalam sistem dengan mengisi *Username* dan *password* dengan format yang salah yang akhirnya sistem memberikan pesan kesalahan pada pelanggan. Hasil uji coba *Login* dapat dilihat pada tabel 4.3.

#### Tabel 4.3 Uji Coba Login

| Test | Tujuan    | Input     | <i>Output</i> yang    | Status    | Output |
|------|-----------|-----------|-----------------------|-----------|--------|
| Case |           |           | diharapkan            |           |        |
| ID   |           |           |                       |           |        |
| 3    | Melakukan | Username, | <i>login</i> berhasil | Terpenuhi | Pada   |
|      | Login     | password  | dan masuk ke          |           | gambar |
|      |           |           | halaman               |           | 4.10   |

|   |                     |           | utama sistem  |           |            | ] |
|---|---------------------|-----------|---------------|-----------|------------|---|
|   |                     |           |               |           |            |   |
| 4 | Melakukan           | Username, | Muncul pesan  | Terpenuhi | Pada       |   |
|   | <i>login</i> dengan | password  | "Username     |           | gambar 4.9 |   |
|   | format salah        |           | atau password |           |            |   |
|   |                     |           | salah"        |           |            |   |

## c. Desain Uji Coba Pencarian Data Barang

Proses uji coba pendaftaran pelanggan dilakukan melalui dua *test case*. *Test case* pertama adalah melakukan *input* data ke dalam sistem dengan mengisi Nama, harga, kategori, dan merk dengan format yang benar sistem akan memberikan hasil *output* sesuai dengan yang dimasukkan. *Test case* kedua adalah adalah melakukan *input* data ke dalam sistem dengan mengisi Nama, harga, kategori, dan merk dengan format yang salah yang akhirnya sistem tidak menampilkan hasil apapun pada pelanggan. Hasil uji coba *Login* dapat dilihat pada tabel 4.4.

| Γa | ał | el | 4.4 | Uji | Coba | Pencarian | Data | Barang |
|----|----|----|-----|-----|------|-----------|------|--------|
|----|----|----|-----|-----|------|-----------|------|--------|

|   | T  | `est  | Tujuan              | Input     | Output yang      | Status    | Output      |
|---|----|-------|---------------------|-----------|------------------|-----------|-------------|
|   | Ca | se ID |                     |           | diharapkan       |           |             |
|   |    | 5     | Melakukan           | Nama,     | Data barang      | Terpenuhi | Pada        |
|   |    |       | pencarian           | harga,    | yang di          |           | gambar 4.11 |
|   |    |       | barang dengan       | kategori, | <i>input</i> kan |           |             |
| C |    |       | <i>form</i> at yang | merk      |                  |           |             |
| 5 |    |       | benar               |           |                  |           |             |
|   |    | 6     | Melakukan           | Nama,     | Tidak            | Terpenuhi | Pada        |
|   |    |       | pencarian           | harga,    | menampilkan      |           | gambar 4.12 |

| barang dengan       | kategori, | data barang |  |  |
|---------------------|-----------|-------------|--|--|
| <i>form</i> at yang | merk      | yang        |  |  |
| salah               |           | dimasukkan  |  |  |
|                     |           |             |  |  |

#### d. Desain Uji Coba Pemesanan Penjualan

5

Proses uji coba pemesanan penjualan dilakukan melalui tiga *test case. Test case* pertama adalah melakukan *input* data ke dalam sistem dengan Menekan tombol pesan item pada barang yang ditampilkan di *monitor*. Sehingga sistem akan menambahkan hasil data barang pada *cart* penjualan. *Test case* kedua adalah adalah mengubah data penjualan ke dalam sistem dengan memasukan jumlah penjualan lalu menekan tombol update penjualan yang akhirnya sistem akan mengubah total harga barang . *Test case* ketiga adalah adalah menghapus data penjualan ke dalam sistem dengan menghapus data penjualan ke dalam sistem dengan genjualan ke dalam sistem dengan mengubah total harga barang . *Test case* ketiga adalah adalah menghapus data penjualan ke dalam sistem dengan menekan tombol hapus yang akhirnya sistem akan menghapus data barang yang diinginkan. Hasil uji coba *Login* dapat dilihat pada tabel 4.5.

| Test | Tujuan           | Input           | Output yang | Status    | Output      |
|------|------------------|-----------------|-------------|-----------|-------------|
| Case | ( ) <sup>×</sup> |                 | diharapkan  |           |             |
| ID   |                  |                 |             |           |             |
| 7    | Memasukkan       | Menekan tombol  | Jumlah cart | Terpenuhi | Pada gambar |
|      | data penjualan   | pesan item pada | bertambah   |           | 4.13        |
|      |                  | barang yang     |             |           |             |
|      |                  | ditampilkan di  |             |           |             |
|      |                  | monitor         |             |           |             |

Tabel 4.5 Uji Coba Pemesanan Data Penjualan

| 8 | Mengubah data  | Jumlah barang  | Data total harga | Terpenuhi | Pada gambar |  |
|---|----------------|----------------|------------------|-----------|-------------|--|
|   | penjualan      |                | penjualan dan    |           | 4.14        |  |
|   |                |                | berat barang     |           |             |  |
|   |                |                | berubah serta    |           |             |  |
|   |                |                | dapat            |           |             |  |
|   |                |                | ditampilkan      |           |             |  |
|   |                |                | pada <i>cart</i> | 7         |             |  |
|   |                |                | penjualan        |           |             |  |
| 9 | Menghapus      | Menekan tombol | Data penjualan   | Terpenuhi | Pada gambar |  |
|   | data penjualan | "delete cart"  | terhapus         |           | 4.14        |  |

# e. Desain Uji Coba Pembuatan Suggest Cross selling

Proses uji coba pemesanan data pembuatan *cross selling* dilakukan melalui sebuah *test case. Test case* nya adalah melakukan menekan gambar pada barang yang ditampilkan di *monitor*. Sehingga sistem akan memberikan *output* balik berupa barang yang pernah dipesan secara bersamaan dengan barang yang ditampilkan di *monitor*. Hasil uji coba *cross selling terlihat* pada tabel 4.6.

Tabel 4.6 Uji Coba Pembuatan Suggest Cross selling

| Test | Tujuan         | Input        | Output yang        | Status    | Output |
|------|----------------|--------------|--------------------|-----------|--------|
| Case |                |              | diharapkan         |           |        |
| ID   |                |              |                    |           |        |
| 10   | Memasukkan     | Menekan      | Jumlah <i>cart</i> | Terpenuhi | Pada   |
|      | data penjualan | tombol pesan | bertambah          |           | gambar |

|  | item pada      |  | 4.18 |  |
|--|----------------|--|------|--|
|  | barang yang    |  |      |  |
|  | ditampilkan di |  |      |  |
|  | monitor        |  |      |  |

# f. Desain Uji Coba Data Barang

Proses uji coba data barang dilakukan untuk menguji CRUD (*Create, Read, Update, Delete*) pada data barang yang dilakukan oleh pemilik. Hasil uji coba data barang dapat dilihat pada tabel 4.7

| Test | Tujuan      | Input              | <i>Output</i> yang | Status    | Output      |
|------|-------------|--------------------|--------------------|-----------|-------------|
| Case |             |                    | diharapkan         |           |             |
| ID   |             |                    |                    |           |             |
| 11   | Menampilkan | Memilih menu       | Data barang        | Terpenuhi | Pada gambar |
|      | data barang | barang             |                    |           | 4.22        |
|      |             |                    |                    |           |             |
| 12   | Memasukkan  | Idbarang, nama     | Data barang        | Terpenuhi | Pada gambar |
|      | data barang | barang, jenis,     | berhasil           |           | 4.23        |
|      |             | stok terkini, stok | disimpan dan       |           |             |
|      |             | siap jual, stok    | ditampilkan        |           |             |
|      |             | minimum, harga     | pada tabel         |           |             |
|      |             | pesan, harga       | barang             |           |             |
|      |             | jual, warna,       |                    |           |             |
|      |             | ukuran, jumlah     |                    |           |             |

| Tabel 4.7 | Uji ( | Coba | Data | Barang |
|-----------|-------|------|------|--------|
|-----------|-------|------|------|--------|

| 13 | Mengubah    | Idbarang, nama     | Data barang      |           | Pada gambar |  |
|----|-------------|--------------------|------------------|-----------|-------------|--|
|    | data barang | barang, jenis,     | berhasil diubah  | Terpenuhi | 4.24        |  |
|    |             | stok terkini, stok | dan ditampilkan  |           |             |  |
|    |             | siap jual, stok    | pada tabel       |           |             |  |
|    |             | minimum, harga     | barang           |           |             |  |
|    |             | pesan, harga       |                  |           |             |  |
|    |             | jual, warna,       |                  | 7         |             |  |
|    |             | ukuran, jumlah     |                  |           |             |  |
| 14 | Menghapus   | Idbarang atau      | Data barang      | Terpenuhi | Pada gambar |  |
|    | data barang | nama barang        | berhasil dihapus |           | 4.25        |  |

147

# g. Desain Uji Coba Data Kategori Barang

Proses uji coba data kategori barang dilakukan untuk menguji CRUD (*Create, Read, Update, Delete*) pada data kategori barang yang dilakukan oleh pemilik. Hasil uji coba data kategori barang dapat dilihat pada tabel 4.8

Tabel 4.8 Uji Coba Data Kategori Barang

| Test | Tujuan        | Input        | Output yang      | Status    | Output |
|------|---------------|--------------|------------------|-----------|--------|
| Case | $\frown$      | <b>V</b>     | diharapkan       |           |        |
| ID   |               |              |                  |           |        |
| 15   | Menampilkan   | Memilih menu | Data kategori    | Terpenuhi | Pada   |
|      | data kategori | kategori     | barang           |           | gambar |
|      | barang        | barang       |                  |           | 4.26   |
| 16   | Memasukkan    | Id kategori  | Data kategori    | Terpenuhi | Pada   |
|      | data kategori | barang, nama | barang berhasil  |           | gambar |
|      | barang        | kategori     | disimpan dan     |           | 4.27   |
|      |               | barang       | ditampilkan pada |           |        |

|                          |                                                       |                                                                       | tabel kategori                                                                     |                            |                                  |  |
|--------------------------|-------------------------------------------------------|-----------------------------------------------------------------------|------------------------------------------------------------------------------------|----------------------------|----------------------------------|--|
|                          |                                                       |                                                                       | barang                                                                             |                            |                                  |  |
|                          |                                                       |                                                                       |                                                                                    |                            |                                  |  |
|                          |                                                       |                                                                       |                                                                                    |                            |                                  |  |
| 17                       | Mengubah                                              | Id kategori                                                           | Data kategori                                                                      | Terpenuhi                  | Pada                             |  |
|                          | data kategori                                         | barang, nama                                                          | barang berhasil                                                                    |                            | gambar                           |  |
|                          | barang                                                | kategori                                                              | diubah dan                                                                         |                            | 4.28                             |  |
|                          |                                                       | barang                                                                | ditampilkan pada                                                                   |                            |                                  |  |
|                          |                                                       |                                                                       | tabel kategori                                                                     |                            |                                  |  |
|                          |                                                       |                                                                       |                                                                                    |                            |                                  |  |
|                          |                                                       |                                                                       | barang 📃 🦳                                                                         |                            |                                  |  |
|                          |                                                       | -                                                                     | barang                                                                             |                            |                                  |  |
| Test                     | Tujuan                                                | Input                                                                 | barang Output yang                                                                 | Status                     | Output                           |  |
| Test<br>Case             | Tujuan                                                | Input                                                                 | barang<br><i>Output</i> yang<br>diharapkan                                         | Status                     | Output                           |  |
| Test<br>Case<br>ID       | Tujuan                                                | Input                                                                 | barang<br><i>Output</i> yang<br>diharapkan                                         | Status                     | Output                           |  |
| Test<br>Case<br>ID       | Tujuan                                                | Input                                                                 | barang<br><i>Output</i> yang<br>diharapkan                                         | Status                     | Output                           |  |
| Test<br>Case<br>ID<br>18 | Tujuan                                                | Input<br>Id kategori                                                  | barang<br>Output yang<br>diharapkan<br>Data kategori                               | <b>Status</b><br>Terpenuhi | <b>Output</b><br>Pada            |  |
| Test<br>Case<br>ID<br>18 | Tujuan<br>Menghapus<br>data kategori                  | <i>Input</i><br>Id kategori<br>barang atau                            | barang<br>Output yang<br>diharapkan<br>Data kategori<br>barang berhasil            | Status                     | <b>Output</b><br>Pada<br>gambar  |  |
| Test<br>Case<br>ID<br>18 | <b>Tujuan</b><br>Menghapus<br>data kategori<br>barang | <i>Input</i><br>Id kategori<br>barang atau<br>nama kategori           | barang<br>Output yang<br>diharapkan<br>Data kategori<br>barang berhasil<br>dihapus | Status                     | Output<br>Pada<br>gambar<br>4.29 |  |
| Test<br>Case<br>ID<br>18 | <b>Tujuan</b><br>Menghapus<br>data kategori<br>barang | <i>Input</i><br>Id kategori<br>barang atau<br>nama kategori<br>barang | barang<br>Output yang<br>diharapkan<br>Data kategori<br>barang berhasil<br>dihapus | Status                     | Output<br>Pada<br>gambar<br>4.29 |  |

# h. Desain Uji Coba Data Supplier

Proses uji coba data *Supplier* dilakukan untuk menguji CRUD (*Create*, *Read*, *Update*, *Delete*) pada data *Supplier* yang dilakukan oleh pemilik. Hasil uji coba data *Supplier* dapat dilihat pada tabel 4.9.

|      |               | Tabel 4.9 Uji                       | Coba <i>Supplier</i> |           | $\mathbf{V}$ |
|------|---------------|-------------------------------------|----------------------|-----------|--------------|
| Test | Tujuan        | Input                               | Output yang          | Status    | Output       |
| Case |               |                                     | diharapkan           |           |              |
| ID   |               |                                     |                      |           |              |
| 19   | Menampilka    | Memilih menu                        | Data Supplier        | Terpenuhi | Pada         |
|      | n data        | "Supplier"                          |                      |           | gambar       |
|      | Supplier      |                                     |                      |           | 4.34         |
| 20   | Memasukkan    | Nam <mark>a <i>Supplier</i>,</mark> | Data Supplier        | Terpenuhi | Pada         |
|      | data Supplier | alamat, <i>E-mail</i> ,             | berhasil             |           | gambar       |
|      |               | telepon                             | disimpan dan         |           | 4.35         |
|      |               |                                     | ditampilkan          |           |              |
|      |               |                                     | pada tabel           |           |              |
|      |               |                                     | Supplier             |           |              |
| 21   | Mengubah      | Nama Supplier,                      | Data                 | Terpenuhi | Pada         |
|      | data Supplier | alamat, E-mail,                     | Supplier berhas      |           | gambar       |
|      |               | telepon                             | il diubah dan        |           | 4.36         |
|      |               |                                     | ditampilkan          |           |              |
|      |               |                                     | pada tabel           |           |              |
|      |               |                                     | Supplier             |           |              |
|      | 1             |                                     |                      |           |              |

| 22 | Menghapus     | Nama Supplier | Data Supplier | Terpenuhi | Pada   |  |
|----|---------------|---------------|---------------|-----------|--------|--|
|    | data Supplier |               | berhasil      |           | gambar |  |
|    |               |               | dihapus       |           | 4.37   |  |
| 1  |               |               |               |           |        |  |

# i. Desain Uji Coba Data Merk

Proses uji coba data merk dilakukan untuk menguji CRUD (*Create, Read*, *Update, Delete*) pada data merk yang dilakukan oleh pemilik. Hasil uji coba data merk dapat dilihat pada tabel 4.10.

|              | Test | Tujuan           | Input                 | Output yang            | Status    | Output      |
|--------------|------|------------------|-----------------------|------------------------|-----------|-------------|
|              | Case |                  |                       | diharapkan             |           |             |
|              | ID   |                  |                       |                        |           |             |
|              | 23   | Menampilkan      | Memilih menu          | Data <i>merk</i>       | Terpenuhi | Pada gambar |
|              |      | data <i>merk</i> | "Merk"                |                        |           | 4.30        |
|              | 24   | Memasukkan       | ID <i>Merk</i> , Nama | Data merk              | Terpenuhi | Pada gambar |
|              |      | data <i>merk</i> | Merk                  | berhasil               |           | 4.31        |
| •            |      |                  |                       | disimpan dan           |           |             |
|              |      |                  |                       | ditampilkan            |           |             |
|              |      |                  |                       | pada tabel <i>merk</i> |           |             |
| $\mathbf{C}$ | 25   | Mengubah         | ID Merk, Nama         | Data <i>merk</i>       | Terpenuhi | Pada gambar |
|              |      | data <i>merk</i> | Merk                  | berhasil diubah        |           | 4.32        |
|              |      |                  |                       | dan ditampilkan        |           |             |
|              |      |                  |                       | pada tabel             |           |             |

| Tabel 4.10 | Uji C | oba N | 1erk |
|------------|-------|-------|------|
|            |       |       |      |

|    |                  |           | Supplier         |           |             |   |
|----|------------------|-----------|------------------|-----------|-------------|---|
|    |                  |           |                  |           |             |   |
|    |                  |           |                  |           |             |   |
|    |                  |           |                  |           |             |   |
| 26 | Menghapus        | Nama Merk | Data merk        | Terpenuhi | Pada gambar |   |
|    | data <i>merk</i> |           | berhasil dihapus |           | 4.33        | K |

# j. Desain Uji Coba Data Jasa kirim

Proses uji coba data jasa kirim dilakukan untuk menguji CRUD (*Create*, *Read*, *Update*, *Delete*) pada data merk yang dilakukan oleh pemilik. Hasil uji coba data jasa kirim dapat dilihat pada tabel 4.11.

| Test | Tujuan      | Input          | Output yang       | Status    | Output |
|------|-------------|----------------|-------------------|-----------|--------|
| Case |             |                | diharapkan        |           |        |
| ID   |             |                |                   |           |        |
| 27   | Menampilkan | Menu pilih     | Data jasa kirim   | Terpenuhi | Pada   |
|      | data jasa   | pasa kirim     |                   |           | gambar |
|      | kirim       |                |                   |           | 4.38   |
| 28   | Memasukkan  | Id jasa kirim, | Data jasa kirim   | Terpenuhi | Pada   |
|      | data jasa   | nama jasa      | berhasil disimpan |           | gambar |
|      | kirim       | kirim          | dan ditampilkan   |           | 4.39   |
|      |             |                | pada tabel jasa   |           |        |
|      |             |                | kirim             |           |        |
| 29   | Mengubah    | Nama jasa      | Data jasa kirim   | Terpenuhi | Pada   |
|      | data jasa   | kirim          | berhasil diubah   |           | gambar |
|      | kirim       |                | dan ditampilkan   |           | 4.40   |

| Tabel 4.11 Uji | Coba | Jasa | kirim |
|----------------|------|------|-------|
|----------------|------|------|-------|

|    |                                 |               | pada tabel jasa<br>kirim            |           |                        |  |
|----|---------------------------------|---------------|-------------------------------------|-----------|------------------------|--|
| 30 | Menghapus<br>data jasa<br>kirim | Id jasa kirim | Data jasa kirim<br>berhasil dihapus | Terpenuhi | Pada<br>gambar<br>4.41 |  |

152

# k. Desain Uji Coba Laporan

S

Proses uji coba laporan dilakukan terhadap laporan-laporan yang dihasilkan oleh sistem, yaitu laporan penjualan, laporan tren barang terlaris, laporan omzet penjualan, dan laporan stok harian. Uji coba laporan dinyatakan berhasil jika laporan yang dihasilkan sesuai dengan *parameter* yang dimasukkan ke dalam sistem. Hasil uji coba data penerimaan dapat dilihat pada tabel 4.12.

# Tabel 4.12 Uji Coba Laporan

| Test Case | Tujuan                     | Input           | Output yang      | Status    |
|-----------|----------------------------|-----------------|------------------|-----------|
| ID        |                            |                 | diharapkan       |           |
| 31        | Menampilkan                | Memilih periode | Tampilan laporan | Terpenuhi |
|           | laporan penjualan          | bulan dan tahun | penjualan        |           |
| 32        | Menampilkan                | Memilih periode | Tampilan laporan | Terpenuhi |
|           | laporan barang<br>terlaris | bulan dan tahun | barang terlaris  |           |
| 33        | Menampilkan                | Memilih periode | Tampilan laporan | Terpenuhi |
|           | laporan omzet<br>penjualan | bulan dan tahun | omzet penjualan  | -         |

| 34 | Menampilkan         | Memilih periode | Tampilan laporan | Terpenuhi |
|----|---------------------|-----------------|------------------|-----------|
|    | laporan stok harian | bulan dan tahun | stok harian      |           |

#### 4.6 Evaluasi

Evaluasi dilakukan untuk melakukan pengujian sistem. Apakah sistem yang telah dibuat dapat berjalan sesuai dengan tujuan. Jika terjadi perbedaan hasil maka sistem yang dibuat masih memiliki kemungkinan kesalahan, oleh karena itu diperlukan beberapa perbaikan. Proses pengujian menggunakan *Black Box Testing* dimana *website* diuji dengan melakukan berbagai percobaan untuk membuktikan bahwa *website* yang dibuat telah sesuai dengan tujuan. Berikut ini adalah hasil evaluasi dari *website* yang dibangun.

|              | Permasalahan     | Penyelesaian oleh   | Pada Fitur         | Hasil     |
|--------------|------------------|---------------------|--------------------|-----------|
|              | 4                | Website             |                    |           |
|              | Kesulitan dalam  | Website             | Textbox pencarian  | Terpenuhi |
|              | pencarian barang | menyediakan         | dan halaman        |           |
|              |                  | fasilitasi untuk    | pencarian lengkap  |           |
|              |                  | pencarian barang    |                    |           |
|              | Kesulitan dalam  | Website             | keranjang belanja  | Terpenuhi |
|              | pemesanan barang | menyediakan         |                    |           |
| $\mathbf{C}$ |                  | fasilitas keranjang |                    |           |
| 5            |                  | belanja             |                    |           |
|              | Melakukan        | Website             | View cross selling | Terpenuhi |
|              | menentukan       | menyediakan         | pada halaman       |           |

| Tabel 4.13 Evaluasi v | vebsite | toko a | online |
|-----------------------|---------|--------|--------|
|-----------------------|---------|--------|--------|

| Permasalahan      | Penyelesaian oleh   | Pada Fitur              | Hasil     |  |
|-------------------|---------------------|-------------------------|-----------|--|
|                   | Website             |                         |           |  |
| produk lain yang  | fasilitas pembuatan | barang yang             |           |  |
| seharusnya bisa   | View cross selling  | ditampilkan di          |           |  |
| dijual secara     |                     | monitor                 |           |  |
| bersama dengan    |                     |                         |           |  |
| barang yang       |                     |                         |           |  |
| pertama kali      |                     |                         |           |  |
| dipesan           |                     |                         |           |  |
| Melakukan         | Website             | Fitur pembuatan         | Terpenuhi |  |
| pembuatan laporan | menyediakan         | laporan penjualan       |           |  |
| transaksi         | fasilitas pembuatan | terdapat di             |           |  |
| penjualan yang    | laporan transaksi   | halaman <i>back end</i> |           |  |
| berisi penjualan, | penjualan           | AKADHA SHOP             |           |  |
| barang terlaris,  |                     |                         |           |  |
| omzet penjualan,  |                     |                         |           |  |
| stok harian       |                     |                         |           |  |

Dari Penjelasan tabel 4.13 dapat disimpulkan bahwa *website* yang dibangun dapat menangani masalah yang telah disebutkan dari latar belakang antara lain:

1. Kesulitan dalam pencarian barang yang dilakukan oleh pelanggan dapat dibantu dengan fitur *textbox* pencarian dan halaman pencarian lengkap.

2. Kesulitan dalam pemesanan barang yang dilakukan oleh pelanggan dapat dibantu oleh fitur keranjang belanja.

3. Melakukan menentukan produk lain yang seharusnya bisa dijual secara bersama dengan barang yang pertama kali dipesan dapat dibantu dengan fitur *View cross selling*.

4. Melakukan pembuatan laporan transaksi penjualan yang berisi penjualan, barang terlaris, omzet penjualan, stok harian dapat dibantu dengan fitur pembuatan laporan transaksi penjualan.

#### 4.6.1 Uji Kasus Pencarian dan Pemesanan Barang

Uji kasus pencarian dan pemesanan barang yang dilakukan adalah sebuah kasus apabila ada seseorang yang hendak mempesan sebuah pakaian atau sweater dengan kategori *couple* dan harganya dibawah Rp. 150.000(seratus ribu rupiah) serta mengetahui kemungkinan barang lain yang dipesan secara bersamaan di AKADHA SHOP. Berikut tahapan – tahapan untuk mendapatkan barang yang sesuai dengan contoh uji kasus

#### a. Uji kasus Pencarian

Pada tahap ini dilakukan sebuah *input* data pada *textbox* pencarian dan sebuah *input* data pada halaman pencarian lengkap, berikut gambarannya.

| sweated C           | 2 |
|---------------------|---|
| SWEATER DEVIL KOREA | ` |
| SWEATER ONE HEART   | _ |
| SWEATER GENDER      |   |
| SWEATER VESPA       |   |
| SWEATER POPEYE TOPI |   |

Gambar 4.49 Pencarian barang pada textbox pencarian dengan keyword sweater

| Pencarian Lengkap   |                   |
|---------------------|-------------------|
| Harga(ex. 50000) *  |                   |
| 150000              |                   |
| Kategori *          |                   |
| Couple              |                   |
| Merk Barang *       |                   |
| made in indonesian  |                   |
| Nama Barang *       |                   |
| SWEATER DEVIL KOREA |                   |
| CARI PRODUK         |                   |
|                     | * Required Fields |
|                     |                   |

Gambar 4.50 Pencarian barang pada halaman pencarian lengkap

Setelah melakukan pencarian seperti gambar diatas maka sistem akan memberikan hasil *output yang berbeda* sesuai dengan *input* data yang diberikan.

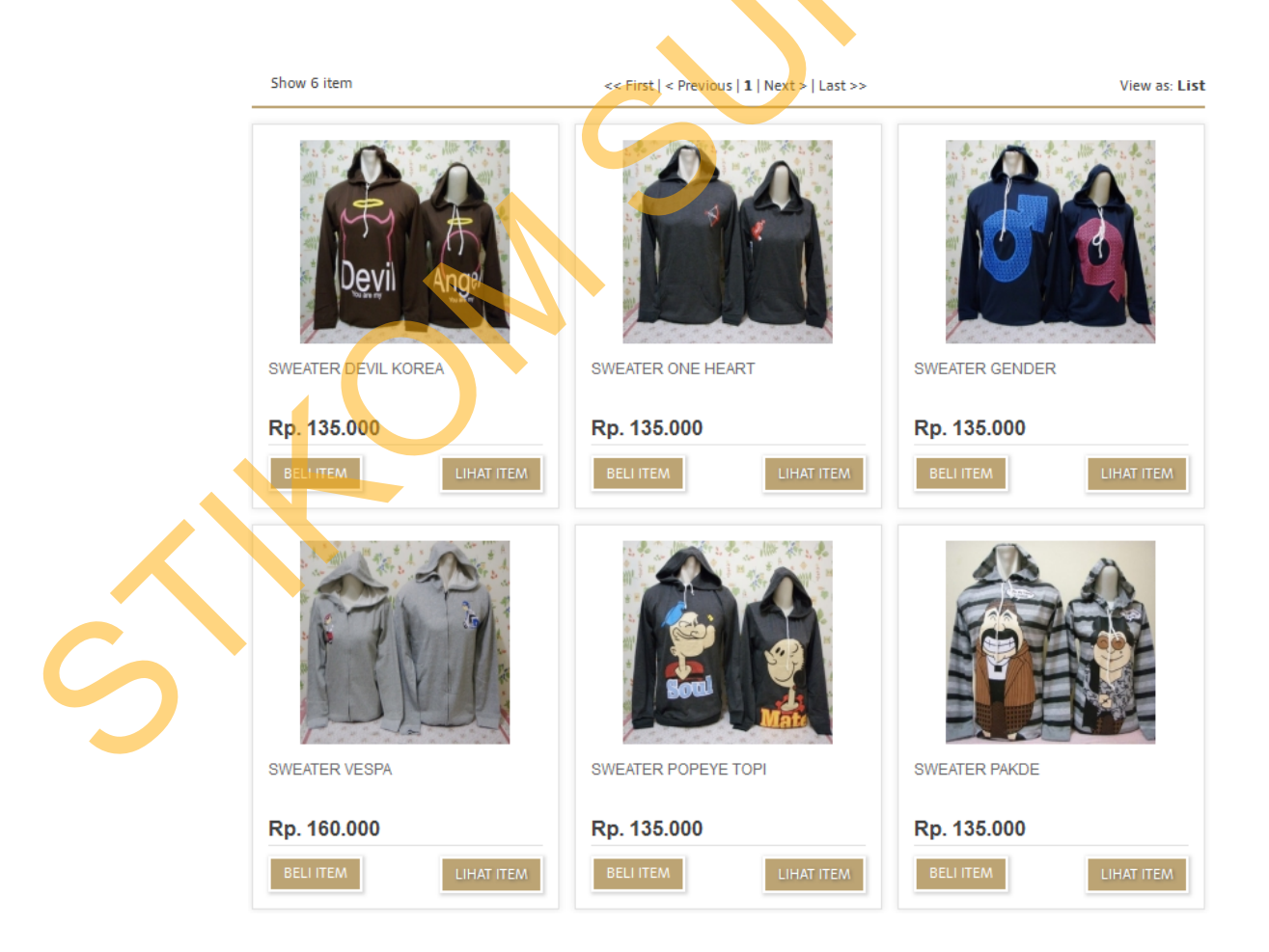

## Gambar 4.51 Output pencarian barang pada textbox pencarian dengan keyword

#### sweater

| Show 1 item         | << First   < Previous   1   Next >   Last >> | View as: List |
|---------------------|----------------------------------------------|---------------|
| Devil Ange          |                                              |               |
| SWEATER DEVIL KOREA |                                              |               |
| Rp. 135.000         |                                              |               |
| BELI ITEM           |                                              |               |

Gambar 4.52 Output pencarian barang pada halaman pencarian lengkap

#### b. Uji kasus Pemesanan

Tahapan berikutnya adalah menekan tombol lihat item, dalam uji kasus ini pempesan memilih item "sweater devil korea" dimana sweater ini memiliki kriteria – kriteria yang diinginkan oleh pempesan.

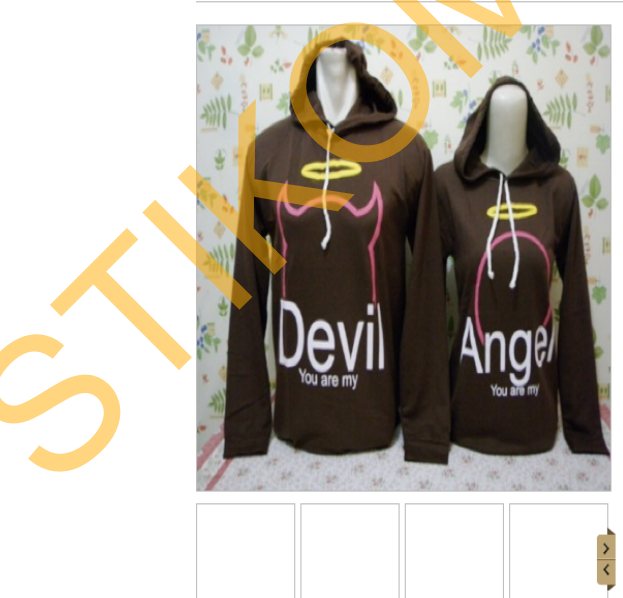

# SWEATER DEVIL KOREA Rp. 135.000 (Harga Belum Termasuk Ongkos Kirim) Info Seputar Produk : Sweater Warna : coklat Ukuran : S, M, XL Jumlah : 1 Ketersediaan : In stock

Tahapan berikutnya adalah menekan tombol pesan item kemudian barang akan tersimpan dalam keranjang belanja, keranjang belanja dapat dilihat pada kanan atas *website* toko *online* AKADHA SHOP.

| ■ 送                                                              | You have 1 items in your shopping cart.                          |
|------------------------------------------------------------------|------------------------------------------------------------------|
| Hubungi Kami :<br>{ 087751547473(Sms & Whatsapp) }               | CHECKOUT Cart Subtotal: <b>Rp. 135.000</b>                       |
| Gambar 4.54 keranjang belanja pada                               | a website toko online.                                           |
|                                                                  |                                                                  |
| Tahapan berikutnya adalah menekan tombol <i>c</i>                | <i>heckout</i> , berikutnya pempesan                             |
| akan dialihkan ke halaman pesanan pempesan.                      |                                                                  |
| Pemeriksaan Proses Belanja DAFTAR ITEM BELANJA LAAMAT PENCIRIMAN |                                                                  |
| NOTA BELANJA BARANG WARNA UKURAN HARGA .                         | JUMLAH SUB HARGA BERAT SUB BERAT HAPUS                           |
| coklat v<br>*Harap Disi *Harap Disi * Harap Disi * Arap Disi *   | 1 Rp. 135.000 0 Kg. 0 Kg.                                        |
|                                                                  | * Harap Diisi                                                    |
|                                                                  | Total Harga : Rp. 135.000<br>(Harga Belum Termasuk Ongkos Kirim) |
|                                                                  | PERBARUI WARNA, UKURAN, BERAT DAN HARGA                          |

Gambar 4.55 daftar pesanan barang pada website toko online.

Tahapan berikutnya apabila pelanggan ingin menambah barang pesanannya, pelanggan dapat menekan gambar sweater atau kembali ke halaman sebelumnya, apabila ingin menambah pakaian lain yang sejenis maka sistem *website* toko *online* telah memberikan alternatif pilihan baju lain yang berasal dari *suggest*  *cross selling*, gambar barang dari *cross selling* berada di bawah gambar utama baju yang ditampilkan di *monitor*.

| Devil      | Ange/                                 |
|------------|---------------------------------------|
| Vou are my | You be ev                             |
|            | N N N N N N N N N N N N N N N N N N N |

Produk Lain Yang Di Sarankan :

| Info Seputar Produk :   | Pesanan Anda :         |
|-------------------------|------------------------|
| Sweater                 | Pilih Warna : coklat 💌 |
| Warna : coklat          | Pilih Ukuran : 5 💌     |
| Ukuran : S, M, XL       | < 1 > BELLITEM         |
| Jumlah : 1              | NE2                    |
| Ketersediaan : In stock |                        |
| 1                       |                        |
|                         |                        |
| 0                       |                        |

Gambar 4.56 gambar cross selling yang ditawarkan oleh website toko online

#### 4.6.2 Uji Kasus Pembuatan Fitur Suggest Cross selling

Uji kasus dua yang dilakukan adalah sebuah kasus pengujian pembuatan fitur *cross selling* didalam *website* toko *online* AKADHA SHOP, uji kasus dua ini akan melaksanakan rangkaian uji coba pemesanan barang oleh satu pelanggan yang sama, dalam transaksi pemesanan pelanggan tersebut terdapat beberapa jenis barang yang berbeda, dimana barang tersebut dijadikan ukuran sebagai pembuatan *suggest cross selling*.

#### c. Uji Kasus Pemesanan Barang Oleh Pelanggan Arif

Pada percobaan pemesanan barang yang pertama pelanggan arif akan melakukan pemesanan barang KAOS VESPA, KAOS LOVE LOVE, CIPUT CONDE sebanyak satu buah.

| Pemeriksaan Proses Belanja | Pemeriksa     | aan Taha                     | p 1                                    |            |                    |                     |                               |                                                         |                                               |
|----------------------------|---------------|------------------------------|----------------------------------------|------------|--------------------|---------------------|-------------------------------|---------------------------------------------------------|-----------------------------------------------|
| DAFTAR ITEM BELAN)A        | 1 Daftar Item | Belania                      |                                        |            |                    |                     |                               |                                                         |                                               |
| ALAMAT PENGIRIMAN          |               |                              |                                        |            |                    |                     |                               |                                                         |                                               |
| NOTA BELANJA               | BARANG        | WARNA                        | UKURAN                                 | HARGA      | JUMLAH             | SUB HARGA           | BERAT                         | SUB BERAT                                               | HAPUS                                         |
|                            | Sec.          | abu - abu 💽<br>* Harap Diisi | Cowok = L cewek = M                    | Rp. 85.000 | 1<br>* Harap Diisi | Rp. 85.000          | 0.001 Kg.                     | 0.001 Kg.                                               | ×                                             |
| C                          |               | hitam 💌                      | cowok = L cewek = M 💌<br>* Harap Diisi | Rp. 85.000 | 1<br>* Harap Diisi | Rp. 85.000          | 0.001 Kg.                     | 0.001 Kg.                                               | ×                                             |
|                            |               | Hitam 💌<br>* Harap Diisi     | ALL 💌<br>* Harap Diisi                 | Rp. 15.000 | 1<br>* Harap Diisi | Rp. 15.000          | 0 Kg.                         | 0 Kg.                                                   | ×                                             |
|                            |               |                              |                                        | n          |                    | (Ha<br>PERBARUI WAR | To<br>Irga Belum<br>NA, UKURA | * H<br>otal Harga : Rp.<br>Termasuk Ong<br>N, BERAT DAN | larap Diis<br>. 185.000<br>kos Kirim<br>HARGA |
|                            |               |                              |                                        |            |                    |                     |                               |                                                         |                                               |

Gambar 4.57 Uji coba pemesanan barang pesanan pelanggan arif yang pertama.

Pada percobaan pemesanan barang yang kedua pelanggan arif akan melakukan pemesanan barang KAOS VESPA, JAKET TEBAL ABUME, KAOS LOVE LOVE, MOSHAICT 6 sebanyak satu buah.

| Pemeriksaan Proses Belanja               | Pemeriksa             | aan Tahap 1                            |                                        |                |                       |                |                    |                           |                      |    |
|------------------------------------------|-----------------------|----------------------------------------|----------------------------------------|----------------|-----------------------|----------------|--------------------|---------------------------|----------------------|----|
| DAFTAR ITEM BELANJA<br>ALAMAT PENGIRIMAN | 1 Daftar Item         | Belanja                                |                                        |                |                       |                |                    |                           | ٠                    |    |
| NOTA BELANJA                             | BARANG                | WARNA                                  | UKURAN                                 | HARGA          | JUMLAH                | SUB<br>HARGA   | BERAT              | SUB<br>BERAT              | HAPUS                |    |
|                                          | 1 A A                 | abu - abu 💌<br>* Harap Disi            | cowok = L cewek = M 💌<br>* Harap Diisi | Rp.<br>85.000  | 1<br>* Harap<br>Diisi | Rp. 85.000     | 0.001<br>Kg.       | 0.001 Kg.                 | ×                    |    |
|                                          | Junited State & Hause | kombinasi abu merah 💌<br>* Harap Diisi | S 💌<br>* Harap Diisi                   | Rp.<br>140.000 | 1<br>* Harap<br>Diisi | Rp.<br>140.000 | 0.001<br>Kg.       | 0.001 Kg.                 | ×                    |    |
|                                          |                       | hitam 💽<br>* Harap Diisi               | cowok = L cewek = M 💌<br>* Harap Disi  | Rp.<br>85.000  | 1<br>* Harap<br>Diisi | Rp. 85.000     | 0.001<br>Kg.       | 0.001 Kg.                 | ×                    |    |
|                                          | The shales            | kombinasi 💌<br>• Harap Diisi           | ALL<br>Harap Disi                      | Rp.<br>75.000  | 1<br>* Harap<br>Diisi | Rp. 75.000     | 0.001<br>Kg.       | 0.001 Kg.                 | ×                    |    |
|                                          |                       |                                        |                                        |                |                       |                |                    | *H                        | arap Diis            |    |
|                                          |                       |                                        |                                        |                |                       | (Harga I       | Total<br>Belum Ter | Harga : Rp.<br>masuk Ongl | 385.000<br>kos Kirim | l. |
|                                          |                       |                                        |                                        |                | PERBAR                | UI WARNA, I    | JKURAN, I          | BERAT DAN                 | HARGA                |    |
|                                          |                       |                                        |                                        |                |                       |                |                    |                           |                      |    |

Gambar 4.58 Uji coba pemesanan barang pesanan pelanggan arif yang kedua.

Pada percobaan pemesanan barang yang ketiga pelanggan arif akan melakukan pemesanan barang KAOS LOVE LOVE, JAKET TEBAL ABUME, KAOS LOVE SAMPING, KAOS VESPA KREM, HOODIE FAMILY TOPI sebanyak satu buah.

| Pemeriksaan Proses Belanja | Pemeriks            | aan Tahap 1                           |                                        |                       |                       |                |              |              |            |  |   |   |   |   |   |   |   |   |   |   |   |   |   |   |   |
|----------------------------|---------------------|---------------------------------------|----------------------------------------|-----------------------|-----------------------|----------------|--------------|--------------|------------|--|---|---|---|---|---|---|---|---|---|---|---|---|---|---|---|
| DAFTAR ITEM BELAN)A        | 1 Daftar Iten       | n Belanja                             |                                        |                       |                       |                |              |              |            |  |   |   |   |   |   |   |   |   |   |   |   |   |   |   |   |
| NOTA BELANJA               | BARANG              | WARNA                                 | UKURAN                                 | HARGA                 | JUMLAH                | SUB<br>HARGA   | BERAT        | SUB<br>BERAT | HAPUS      |  |   |   |   |   |   |   |   |   |   |   |   |   |   |   |   |
|                            |                     | hitam 💌<br>* Harap Diisi              | cowok = L cewek = M 💌<br>* Harap Diisi | Rp.<br>85.000         | 1<br>* Harap<br>Diisi | Rp. 85.000     | 0.001<br>Kg. | 0.001 Kg.    | ×          |  | 7 |   |   |   |   |   |   |   |   |   |   |   |   |   |   |
|                            | "Jacker Tabul Dama" | kombinasi abu merah 💌<br>* Harap Disi | S 💌<br>* Harap Diisi                   | Rp.<br>140.000        | 1<br>* Harap<br>Diisi | Rp.<br>140.000 | 0.001<br>Kg. | 0.001 Kg.    | ×          |  |   | X | Y | V | Y | V | V | V | V | V | K | V | V | V | V |
|                            |                     | putih 💌<br>* Harap Diisi              | cowok = L cewek = M 💌<br>* Harap Diisi | Rp.<br>85.000         | 1<br>* Harap<br>Diisi | Rp. 85.000     | 0.001<br>Kg. | 0.001 Kg.    | ×          |  |   |   |   |   |   |   |   |   |   |   |   |   |   |   |   |
|                            |                     | cream 💌<br>* Harap Diisi              | cowok = L cewek = M 💌<br>* Harap Diisi | Rp.<br>85.000         | 1<br>*Harap<br>Diisi  | Rp. 85.000     | 0.001<br>Kg. | 0.001 Kg.    | ×          |  |   |   |   |   |   |   |   |   |   |   |   |   |   |   |   |
|                            |                     | ungu 💌<br>* Harap Diisi               | cowok = L cewek = M 💌<br>* Harap Diisi | <b>Rp.</b><br>130.000 | 1<br>* Harap<br>Diist | Rp.<br>130.000 | 0.001<br>Kg. | 0.001 Kg.    | ×          |  |   |   |   |   |   |   |   |   |   |   |   |   |   |   |   |
|                            |                     |                                       |                                        |                       |                       |                |              | *H           | larap Diis |  |   |   |   |   |   |   |   |   |   |   |   |   |   |   |   |

Gambar 4.59 Uji coba pemesanan barang pesanan pelanggan arif yang ketiga.

Pada percobaan pemesanan barang yang keempat pelanggan arif akan melakukan pemesanan barang JAKET TEBAL BELANG, KAOS VESPA KREM, KAOS ANGEL DEVIL, KAOS LOVE KOREA sebanyak satu buah.

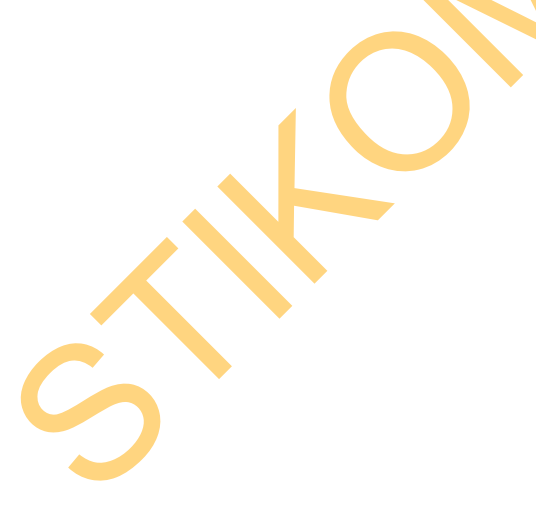

| Pemeriksaan Proses Belanja<br>DAFTAR ITEM BELANJA | Pemeriks                  | aan Tahap 1                         |                                        |                |                       |                |                  |                                              |                                              |  |
|---------------------------------------------------|---------------------------|-------------------------------------|----------------------------------------|----------------|-----------------------|----------------|------------------|----------------------------------------------|----------------------------------------------|--|
| ALAMAT PENGIRIMAN                                 | 1 Daftar Iten             | n Belanja                           |                                        | _              |                       |                | _                |                                              |                                              |  |
| NOTA BELAN]A                                      | BARANG                    | WARNA                               | UKURAN                                 | HARGA          | JUMLAH                | SUB<br>HARGA   | BERAT            | SUB<br>BERAT                                 | HAPUS                                        |  |
|                                                   |                           | GARIS MERAH BIRU 💌<br>* Harap Diisi | cowok L cewek L 💌<br>* Harap Diisi     | Rp.<br>170.000 | 1<br>* Harap<br>Diisi | Rp.<br>170.000 | 0.001<br>Kg.     | 0.001 Kg.                                    | ×                                            |  |
|                                                   |                           | cream 💌<br>* Harap Diisi            | cowok = L cewek = M 💌<br>* Harap Diisi | Rp.<br>85.000  | 1<br>* Harap<br>Diisi | Rp. 85.000     | 0.001<br>Kg.     | 0.001 Kg.                                    | ×                                            |  |
|                                                   | Contraction of the second | abu 🔪<br>" Harap Diisi              | cowok = L cewek = M 💌<br>* Harap Diisi | Rp.<br>85.000  | 1<br>* Harap<br>Diisi | Rp. 85.000     | 0.001<br>Kg.     | 0.001 Kg.                                    | ×                                            |  |
|                                                   |                           | hitam 💌<br>* Harap Diisi            | cowok = L cewek = M 💌<br>* Harap Diisi | Rp.<br>85.000  | 1<br>* Harap<br>Diisi | Rp. 85.000     | 0.001<br>Kg.     | 0.001 Kg.                                    | ×                                            |  |
|                                                   |                           |                                     |                                        | 1              | PERBA                 | (Harga         | Tota<br>Belum Te | * H<br>Harga : Rp.<br>masuk Ong<br>BERAT DAN | arap Diisi<br>425.000<br>kos Kirim)<br>HARGA |  |
|                                                   |                           |                                     |                                        |                | K-                    |                |                  |                                              |                                              |  |

Gambar 4.60 uji coba pemesanan barang pesanan pelanggan arif yang keempat.

Tabel 4.14 Data transaksi pemesanan pelanggan arif

| Id Penjualan | Id Barang | Nama Barang        | Jumlah Pesan |
|--------------|-----------|--------------------|--------------|
| 120320131    | 12396     | KAOS VESPA         | 1            |
| 120320131    | 12398     | KAOS LOVE LOVE     | 1            |
| 120320131    | 88987     | CIPUT CONDE        | 1            |
| 120320132    | 12396     | KAOS VESPA         | 1            |
| 120320132    | 11115101  | JAKET TEBAL ABUME  | 1            |
| 120320132    | 12398     | KAOS LOVE LOVE     |              |
| 120320132    | 775103    | MOSHAICT 6         | 1            |
| 120320133    | 12398     | KAOS LOVE LOVE     | 1            |
| 120320133    | 11115101  | JAKET TEBAL ABUME  | 1            |
| 120320133    | 12226     | KAOS LOVE SAMPING  | 1            |
| 120320133    | 12220     | KAOS VESPA KREM    | 1            |
| 120320133    | 1221      | HOODIE FAMILY TOPI | 1            |
| 120320134    | 11014100  | JAKET TEBAL BELANG | 1            |
| 120320134    | 12220     | KAOS VESPA KREM    | 1            |
| 120320134    | 12310     | KAOS ANGEL DEVIL   | 1            |
| 120320134    | 12367     | KAOS LOVE KOREA    | 1            |

Langkah berikutnya penulis akan memberikan contoh salah satu barang yang akan dilihat *cross selling* nya, dalam kasus ini penulis memberikan contoh barang dengan contoh barang KAOS LOVE LOVE(kategori : *couple*, kode barang : 12398), sehingga *cross selling* yang di dapat adalah pada tabel 4.15.

Tabel 4.15 data barang yang pernah dipesan dengan barang KAOS LOVE

LOVE

| Idbarang | Nama barang | Stok barang | Jumlah Jual |
|----------|-------------|-------------|-------------|
|          |             |             |             |

| 11115101 | JAKET TEBAL ABUME  | 98 | 2 |  |
|----------|--------------------|----|---|--|
| 12396    | KAOS VESPA         | 97 | 2 |  |
| 12226    | KAOS LOVE SAMPING  | 99 | 1 |  |
| 775103   | MOSHAICT 6         | 99 | 1 |  |
| 1221     | HOODIE FAMILY TOPI | 99 | 1 |  |
| 88987    | CIPUT CONDE        | 99 | 1 |  |
| 12220    | KAOS VESPA KREM    | 99 |   |  |

berikutnya untuk menguji *cross selling* suatu barang akan dilakukan perhitungan prosentase seluruh barang, dimana semakin besar nilai prosentase maka barang tersebut akan diletakkan semakin awal dari nilai prosentase yang nilainya lebih rendah.

229

$$Prosentase(\%) = \frac{a}{\sum n} \times 100\%$$

Perhitungan Prosentase cross selling :

(%) (JAKET TEBAL ABUME) = 
$$\frac{2}{9}x$$
 100% =

(%) (KAOS VESFA) = 
$$\frac{2}{9}x$$
 100% = 22%

 $(\%)(KAOS LOVE SAMPING) = \frac{1}{9} \times 100\% = 11\%$ 

(%) (MOSHAICT6) =  $\frac{1}{9}x$  100% = 11%

(%) (HOODIE FAMILY TOPI) =  $\frac{1}{9}x$  100% = 11%

(%) (CIPUT CONDE) =  $\frac{1}{9}$  x 100% = 11%

(%) (KACS VESPA KREM) =  $\frac{1}{9}x \ 100\% = 11\%$ 

Sehingga hasil perhitungan prosentase diatas dapat dilihat pada tabel 4.16.

Tabel 4.16 Data barang yang telah dihitung prosentasenya.

| Idbarang | Nama barang        | Stok barang | Jumlah Jual | Prosentase |   |
|----------|--------------------|-------------|-------------|------------|---|
| 11115101 | JAKET TEBAL ABUME  | 98          | 2           | 22%        |   |
| 12396    | KAOS VESPA         | 97          | 2           | 22%        |   |
| 12226    | KAOS LOVE SAMPING  | 99          | 1           | 11%        |   |
| 775103   | MOSHAICT 6         | 99          | 1           | 11%        | K |
| 1221     | HOODIE FAMILY TOPI | 99          | 1           | 11%        |   |
| 88987    | CIPUT CONDE        | 99          | 1           | 11%        |   |
| 12220    | KAOS VESPA KREM    | 99          |             | 11%        |   |

Perhitungan diatas akan dilakukan pada *website* AKADHASHOP, setelah dilakukan perhitungan berikut ini pada tabel 4.61.

🖉 View Suggest Cross Selling

Couple

CLEAR HISTORY CROSS SELLING

| Show 1 | 10 🔻 entries         |                    |                 |                                          | Sear    | ch:                     |       |
|--------|----------------------|--------------------|-----------------|------------------------------------------|---------|-------------------------|-------|
| No 🔺   | ld Barang 💲          | Nama Barang 🗘      | Stok Saat Ini 💠 | Jumlah Dibeli Dengan Item KAOS LOVE LOVE | Prosent | ase Suggest Cross Selli | ng \$ |
| 1      | 12396                | KAOS VESPA         | 97              | 2                                        |         | 22 %                    |       |
| 2      | 11115101             | JAKET TEBAL ABUME  | 98              | 2                                        |         | 22 %                    |       |
| 3      | 12 <mark>22</mark> 0 | KAOS VESPA KREM    | 99              | 1                                        |         | 11 %                    |       |
| 4      | 12226                | KAOS LOVE SAMPING  | 99              | 1                                        |         | 11 %                    |       |
| 5      | 775103               | MOSHAICT 6         | 99              | 1                                        |         | 11 %                    |       |
| 6      | 1221                 | HOODIE FAMILY TOPI | 99              | 1                                        |         | 11 %                    |       |
| 7      | 88987                | CIPUT CONDE        | 99              | 1                                        |         | 11 %                    |       |
| Showin | g 1 to 7 of 7 entri  | ies                |                 |                                          | First   | Previous 1 Next L       | ast   |

# Gambar 4.61 Hasil pembuatan suggest cross selling

Sehingga dapat disimpulkan apabila pelanggan melihat barang KAOS LOVE LOVE maka sistem akan menampilkan *cross selling* dengan urutan sebagai berikut, urutan pertama dan kedua ditempati oleh JAKET TEBAL ABUME atau KAOS VESPA karena nilai prosentasenya sama besar maka untuk urutan JAKET TEBAL ABUME dan KAOS VESPA adalah sama atau dengan kata lain bisa saling tukar, berikutnya untuk urutan ketiga sampe ketujuh akan ditempati oleh KAOS LOVE SAMPING, MOSHAICT 6, HOODIE FAMILY TOPI, CIPUT CONDE, KAOS VESPA KREM karena kelima barang tersebut pun memiliki nilai prosentase yang sama sehingga urutan dari kelima barang tersebut pun dapat ditukar satu sama lain dengan barang yang memiliki nilai prosentase yang sama besar, berikut *output website* apabila melihat barang KAOS

#### LOVE LOVE.

#### Produk Lain Yang Sering Dibeli Dengan KAOS LOVE LOVE:

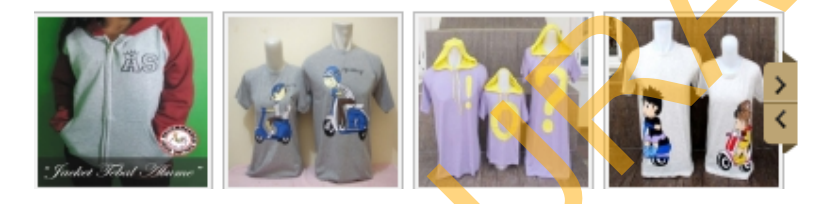

Gambar 4.62 Hasil *cross selling* oleh sistem(menampilkan urutan ke satu sampai dengan ke empat).

Gambar paling kiri diatas adalah JAKET TEBAL ABUME yang memiliki nilai prosentase 22%, urutan kedua adalah KAOS VESPA yang memiliki nilai prosentase 22%, urutan ketiga adalah HOODIE FAMILY TOPI yang memiliki nilai prosentase 11%, urutan keempat adalah KAOS VESPA KREM yang memiliki nilai prosentase 11%, *output* dibawah ini adalah urutan ke empat sampai ke tujuh dari *cross selling* yang dihasilkan oleh sistem.

Gambar 4.63 Hasil cross selling oleh sistem(menampilkan urutan ke empat

sampai dengan ke tujuh).

Gambar paling kiri diatas adalah KAOS VESPA KREM yang memiliki nilai prosentase 11%, urutan kedua adalah KAOS LOVE SAMPING yang memiliki nilai prosentase 11%, urutan ketiga adalah MOSHAICT 6 yang memiliki nilai prosentase 11%, urutan keempat adalah CIPUT CONDE yang memiliki nilai prosentase 11%.

# Produk Lain Yang Sering Dibeli Dengan KAOS LOVE LOVE:

#### 4.6.3 Uji Kasus Requirement WEBSITE Toko Online

Uji kasus tiga yang dilakukan adalah sebuah kasus pengecekan apakah website toko online AKADHA SHOP sudah memenuhi syarat sebagai website yang memenuhi perangkat lunak toko online sesuai dengan landasan teori.

#### a. Pengecekan Web Host

Pada tahap ini *website* toko *online* AKADHA SHOP akan dicek apakah sudah menggunakan *webhost* atau belum dalam kasus ini *website* toko *online* AKADHA SHOP telah didaftarkan dengan nama domain <u>www.akadhashop.com</u>, pengecekan menggunakan situs *online* untuk melacak keberadaan dan ketersediaan *website*, dalam kesempatan ini situs yang digunakan adalah *whois.net* berikut hasil pengecekannya.

WHOIS information for akadhashop.com:\*\*\* [Querying whois.verisign-grs.com [Redirected to whois.name.com] [Querying whois.name.com] [whois.name.com] \LL/ Get your at Name.com. Domain Name: Akadhashop.com Registrar: Name.com LLC Expiration Date: 2014-01-05 17:23:52 Creation Date: 2013-01-05 17:23:52 Name Servers: ns5.astasoft.com ns6.astasoft.com REGISTRANT CONTACT INFO Astasoft Indonesia Astamal Jl. Raya Made No. 9 Surabaya Jawa Timur 60219 ID Phone: +62.0317415960 Email Address: astamal.rio@gmail.com ADMINISTRATIVE CONTACT INFO Astasoft Indonesia Rio Astamal Jl. Raya Made No. 9 Surabaya

Gambar 4.64 Hasil pengecekan menggunakan whois.net

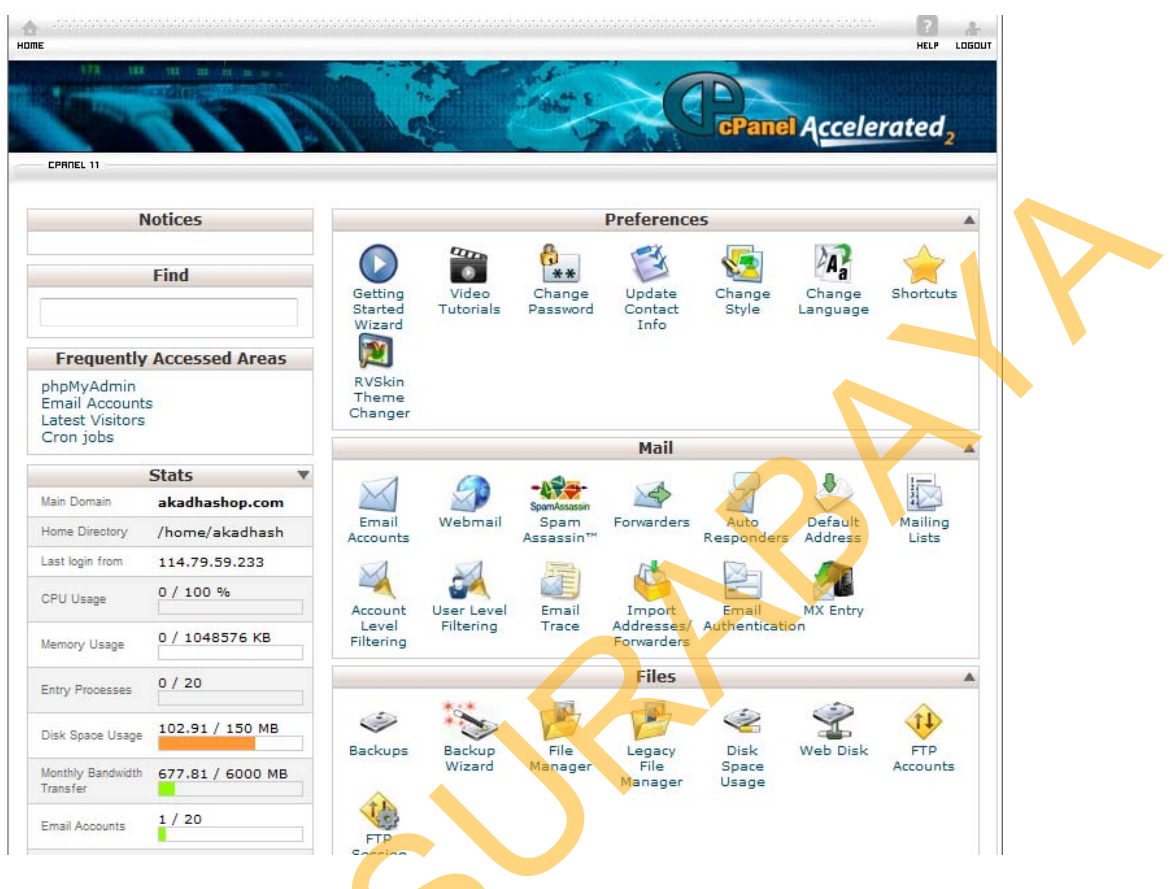

Gambar 4.65 Account cpanel akadhashop.com

# b. Pengecekan Fitur Keranjang Belanja

Pada tahap ini website toko online AKADHA SHOP akan dicek apakah fitur

Welcome Arif Atoil Cart Subtotal: Rp. 85.000 CHECKOUT Hubungi Kami 087751547473(Sms & Whatsapp) { akadha.shop@yahoo.com HAPPY SHOOPING WITH US Q Pencarian Lengkap. KATEGORI A KATEGORI B CARA PENGIRIMAN PRODUK CARA ORDER CARA BAYAR BERANDA Pemeriksaan Tahap 1 eriksaan Proses Belanja ITEM BEL 1 JUMLAH SUB HARGA BERAT SUB BERAT APU abu - abu 💌 cowok = L 💌 Rp. 85.000 Rp. 85.000 0.001 Ka 0.001 Kg. 1 \* Harap Diisi \* Harap Diis \* Harap D

keranjang belanja sudah tersedia.

Gambar 4.66 Hasil pengecekan fitur keranjang belanja

#### c. Pengecekan Foto Dan Deskripsi Barang

Pada tahap ini *website* toko *online* AKADHA SHOP akan dicek apakah didalam *website* toko *online* AKADHA SHOP terdapat foto dan deskripsi barang.

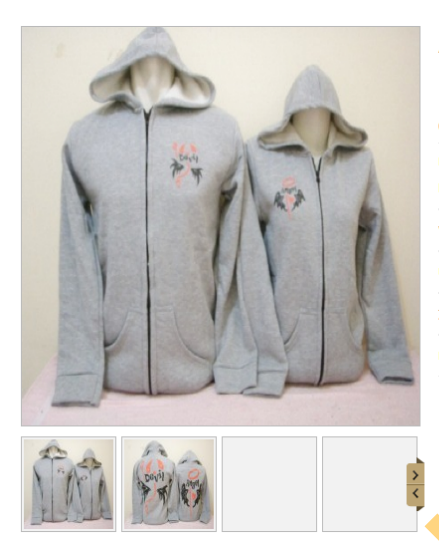

| ANGEL DEVIL SAYAP SLETING TEBAL             |                         |  |  |  |  |  |  |
|---------------------------------------------|-------------------------|--|--|--|--|--|--|
| Rp. 160.000                                 |                         |  |  |  |  |  |  |
| (Harga Belum Termasuk Ongkos Kirim)         |                         |  |  |  |  |  |  |
| Info Seputar Produk :                       | Pesanan Anda :          |  |  |  |  |  |  |
| bahan : fleece ukuran : cowok = L cewek = M | Pilih Warna : abumuda 💌 |  |  |  |  |  |  |
| Warna : abumuda                             | Pilih Ukuran : ALL 🖃    |  |  |  |  |  |  |
| Ukuran : ALL                                | A BELI ITEM             |  |  |  |  |  |  |
| Jumlah : 0                                  |                         |  |  |  |  |  |  |
| Ketersediaan : Out Of Stock                 |                         |  |  |  |  |  |  |
|                                             |                         |  |  |  |  |  |  |

Gambar 4.67 Hasil pengecekan foto dan deskripsi barang

# d. Pengecekan Kontak dan Halaman Privasi

Pada tahap ini *website* toko *online* AKADHA SHOP akan dicek apakah didalam *website* toko *online* AKADHA SHOP terdapat kontak person dan halaman privasi seputar cara berbelanja di AKADHA SHOP.

|                        | atsapp) } { akadha.shop(                                                                                                    | dan YM:<br><b>p@yahoo.com</b> |
|------------------------|----------------------------------------------------------------------------------------------------|-------------------------------|
| HAPPY SHOOPING WITH US | s Single Single | Q                             |

Gambar 4.68 Hasil pengecekan kontak AKADHA SHOP.

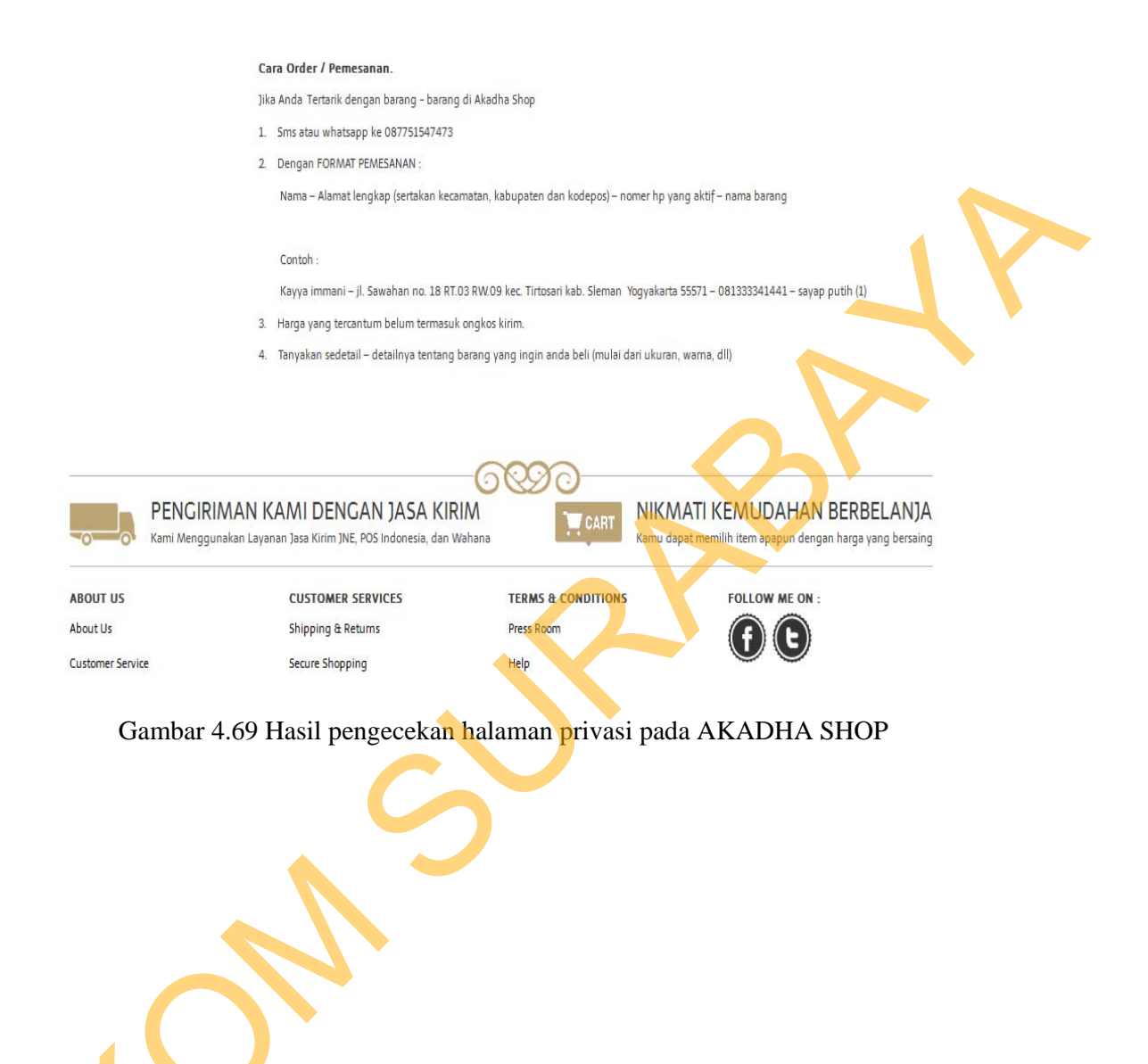

SIRONSURABANA